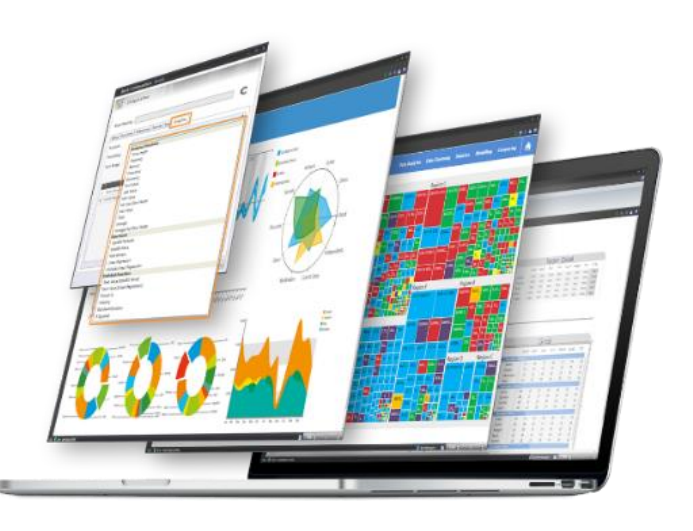

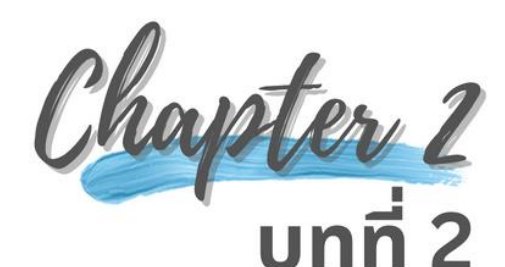

# ทำความรู้จักกับ Looker Studi

เป็นเว็บแอปพลิเคชั่น และเป็นซอฟต์แวร์ฟรี

**Google** Data Studio

้ Looker Studio สำหรับสร้างรายงาน

จากบริษัท Google ที่รีแบรนด์มาจาก ชื่อ Data Studio ที่เปิดตัวให้ใช้งาน

ครั้งแรกเมื่อวันที่ 15 มีนาคม 2559 โดยอนุญาต ให้ผู้ใช้งานที่มีบัญชีการใช้งานของ Google เชื่อมต่อกับแหล่งข้อมูลเพื่อสร้างแดชบอร์ด (Dashboard) และรายงาน (Report) แบบออนไลน์ ้ด้วยข้อมูลดิบ (Raw Data) จากหลายแหล่งข้อมูล มาแปลงให้อยู่ในรูปแบบของกราฟต่าง ๆ ภายใต้ หลักการที่เรียกว่า การนำเสนอข้อมูลด้วยภาพ (Data Visualization) และยังสามารถเผยแพร่ รายงานหรือแดชบอร์ดบนแพลตฟอร์มออนไลน์ได้ ฟรี การรีแบรนด์ผลิตภัณฑ์จาก Data Studio เป็น Looker Studio ก็เนื่องมาจากบริษัท Google มี นโยบายควบรวมผลิตภัณฑ์ที่ทำงานคล้ายกันไว้ เข้าด้วยกัน โดย Google ได้ประกาศตัว Looker Studio เมื่อวันที่ 11 ตุลาคม 2565 และกำหนด ทิศทางของ Looker Studio ด้วยการเพิ่มพังก์ชัน

การทำงานที่มีประสิทธิภาพมากยิ่งขึ้นกว่าเดิม โดยในอนาคต Goodle จะนำเสนอผลิตภัณฑ์ ออกเป็น 2 รุ่น คือ รุ่น Basic และรุ่น Professional ซึ่งว่ากันว่า ร่น Basic จะเปิดให้ใช้งานฟรีด้วย ความสามารถเหมือนกันกับ Data Studio เดิม สำหรับรุ่น Professional จะเป็นรุ่นที่คิดค่าบริการ เป็นรายเดือน และมาพร้อมกับพีเจอร์ใหม่ที่มี ประสิทธิภาพให้สามารถเชื่อมต่อกับภาษาการ เขียนโปรแกรม อาทิ ภาษา Python และ R รวมทั้ง ยังรองรับการพัฒนาโมเดลด้านข้อมูลในศาสตร์ การเรียนรู้เครื่อง (Machine Learning) อีกด้วย อย่างไรก็ต<sup>้</sup>ามแม้ว่าเวอร์ชันฟรีอาจมีเครื่องมือ สร้างกราฟ เพื่อนำเสนอข้อมูลไม่มากนัก แต่ก็ สามารถสร้างรายงาน และแดชบอร์ดได้อย่างมี ประสิทธิภาพ ร่วมกับการผสานกับข้อมูลที่ถูก จัดเก็บด้วยผลิตภัณฑ์ของ Google เอง อาทิ Google Sheet ก็ทำได้โดยง่าย ซึ่งนับว่า Looker Studio เป็นเครื่องมือ (Tool) สำหรับงานด้านการ น้ำเสนอข้อมูลด้วยภาพที่ทรงประสิทธิภาพ เครื่องมือหนึ่งเลยทีเดียว

สำหรับในบทนี้ผู้เขียนนำเสนอเนื้อหาสาระเกี่ยวกับ การขอใช้งาน Looker Studio รวมทั้งองค์ประกอบ ของซอฟต์แวร์ หลักการนำเสนอข้อมูลด้วยแผนภูมิชนิดต่าง ๆ เพื่อเป็นความรู้พื้นฐานในการพัฒนารายงาน และแดชบอร์ดสำหรับการนำเสนอข้อมูลด้วยภาพโดยใช้เครื่องมือ Looker Studio ในบทต่อไป

วรวรรณ จันทน

2-2 การนำเสนอข้อมูลด้วยภาพ ด้วย Looker Studio

#### 2.1 การขอใช้งาน Looker Studio

อย่างที่กล่าวไปแล้วว่า Looker Studio เป็นซอฟต์แวร์ที่บริษัท Google เปิดให้บริการแก่ผู้มีบัญชีใช้งาน ของ Google ได้ใช้งานฟรี โดย Looker Studio เป็นเครื่องมือออนไลน์ (Online Tool) สำหรับงานด้านการ นำเสนอข้อมูลด้วยภาพ (Data Visualization) ดังนั้นผู้ที่ต้องการใช้งานต้องมีบัญชีใช้งานของ Google เสียก่อนจึง สามารถใช้งานได้ [1] และเมื่อเรามีบัญชีการใช้งานของ Google แล้วก็สามารถขอใช้งาน Looker Studio ได้ตาม ขั้นตอนดังนี้

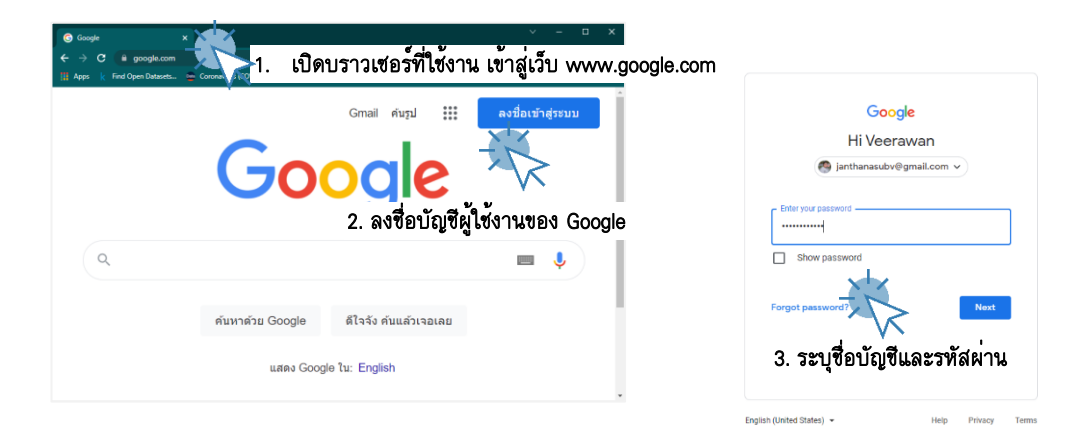

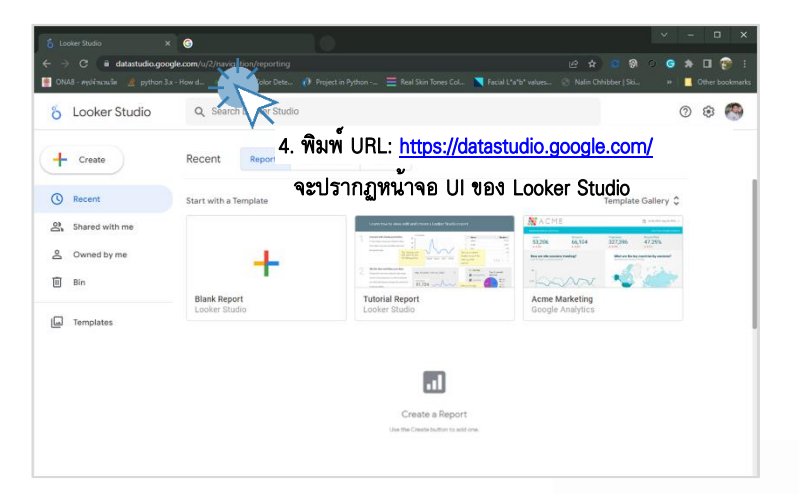

รูปที่ 2-1 รายละเอียดขั้นตอนการขอใช้งาน Looker Studio

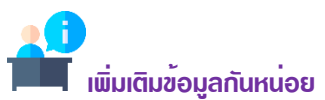

สำหรับการบรรยายเนื้อ<sup>์</sup>หาในหนังสือเล่มนี้เป็นการบรรยายเพื่อให้ผู้อ่านได้ฝึกปฏิบัติตามขั้นตอนในรูปแบบ อริบายขั้นตอนด้วย ตัวเลขลำดับพร้อมแสดงรูปภาพประกอบดังนั้นในส่วนของการอธิบายรูปภาพประกอบจะไม่ถูกกำหนดลำดับ ผู้เขียนจะใส่ลำดับ รูปในกรณีแสดงหน้าจอผลลัพธ์ หรือภาพที่ใช่ภาพประกอบการอธิบายขั้นตอนที่มีลำดับประกอบ

2-3 การนำเสนอข้อมูลด้วยภาพ ด้วย Looker Data Studio

# เพิ่มเติมข<sup>้</sup>อมูลกันหน่อย

ก่อนที่ผู้เขียนจะเขียนบรรยายเนื้อหาการใช้งานชอฟต์แวร์ Looker Studio ผู้เขียนขอมีข้อตกลงเกี่ยวกับเรื่องของ การกำหนดภาษาในการแสดงผลหน้าจอส่วนต่อประสาน (UI) ของชอฟต์แวร์ Looker Studio กับผู้อ่านก่อนว่า ผู้เขียนจะบรรยายเนื้อหาในโหมดภาษาไทย ดังนั้นเพื่อเพิ่มประสิทธิภาพในการเรียนรู้และเข้าใจเนื้อหาของ หนังสือเล่มนี้ หากผู้อ่านอยู่ในโหมดภาษาอื่นผู้เขียนแนะนำให้ผู้อ่านเปลี่ยนโหมดภาษาบัญชีผู้ใช้งาน Google [2] เป็นภาษาไทยก่อน มีขั้นดอนดังนี้

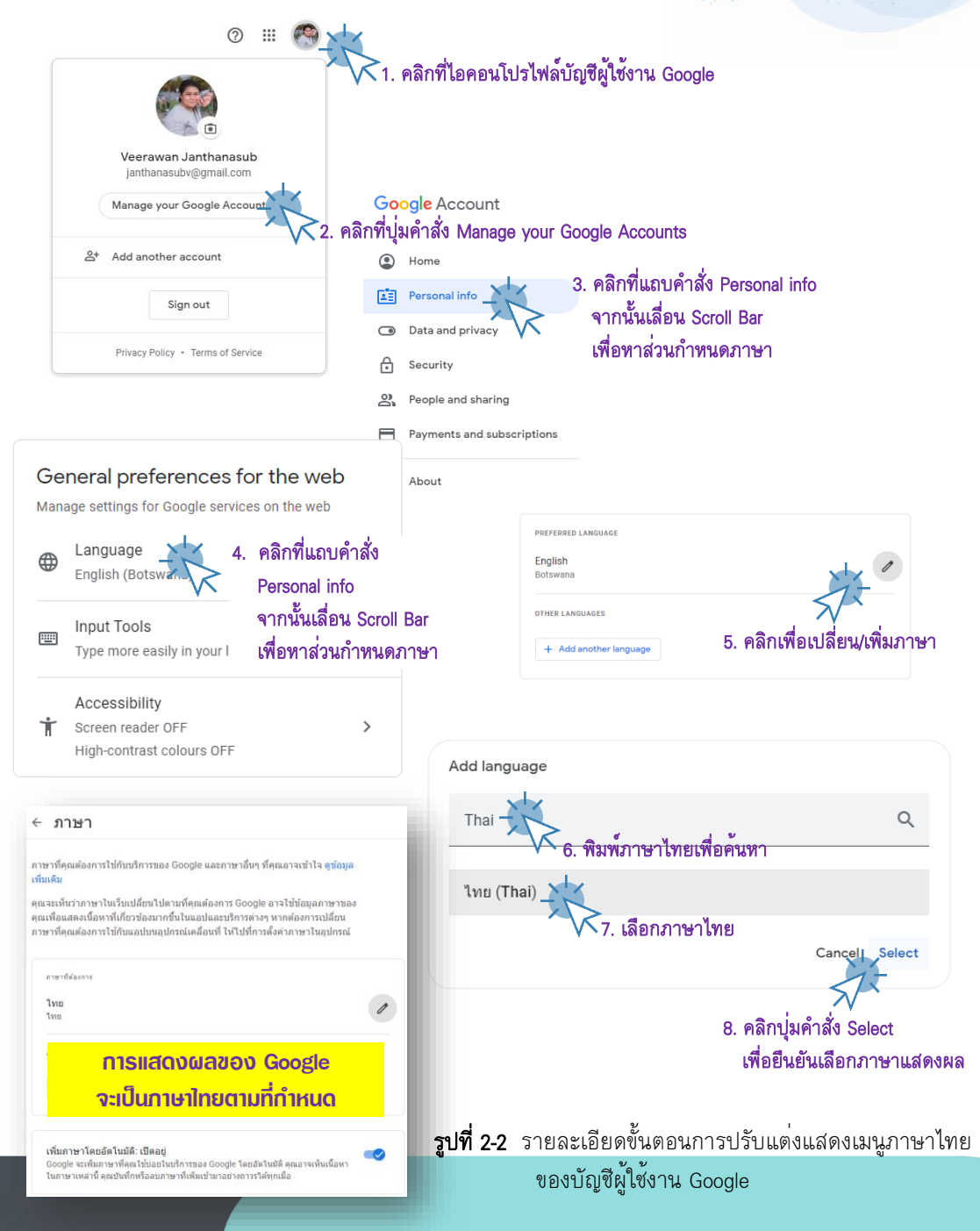

2-4 การนำเสนอข้อมูลด้วยภาพ ด้วย Looker Studio

#### 2.2 ส่วนต่อประสาน (UI) ของ Looker Studio

Looker Studio มีส่วนต่อประสานสำหรับผู้ใช้งาน (User Interface) มีความเรียบง่ายมีโครงสร้างการ นำเสนอแบบโมดูลสไตส์ของ Google โดยแบ่งโมดูลหลักออกเป็น 3 ส่วน [3] คือ

ส่วนหัว (หมายเลข 1) ประกอบด้วย ชื่อผลิตภัณฑ์ กล่องข้อความสำหรับค้นหารายงาน หรือ แดชบอร์ด และขวาสุดจะเป็นไอคอนควบคุมการใช้งานซึ่งประกอบด้วย ไอคอนช่วยเหลือ ⑦ ตั้งค่า 🕸 และ ไอคอนแอปพลิชันที่เกี่ยวข้อง 🎞 และบัญชีผู้ใช้งาน 🍩

ส่วนแถบเมนู (หมายเลข 2) เป็นแถบเมนู สำหรับใช้งานพีเจอร์ ต่าง ๆ ของ Looker Studio ประกอบด้วย ปุ่มคำสั่งสร้าง เป็นปุ่มคำสั่งลัดสำหรับสร้างรายงาน สร้างข้อมูลต่าง ๆ แถบเมนูคำสั่งล่าสุด สำหรับแสดงรายการข้อมูลรายงานล่าสุดที่ผู้ใช้งานได้ดำเนินการเปิดใช้งาน แถบเมนูคำสั่งแชร์กับฉันสำหรับ แสดงส่วนรายงานที่ผู้ใช้งานอื่นได้แชร์ให้ใช้งาน แถบเมนูคำสั่งฉันเป็นเจ้าของ เป็นแถบเมนูสำหรับแสดง รายการรายงานที่ผู้ใช้งานเป็นเจ้าของ แถบเมนูคำสั่งถังขยะสำหรับแสดงรายการรายงานที่ผู้ใช้ดำเนินการ ลบทิ้งนั่นเอง และเมนูแม่แบบหรือ Templates เป็นเมนูคำสั่งสำหรับแสดงรายการแม่แบบที่ให้ผู้ใช้งานสามารถ ดาวน์โหลดใช้งานทั้งในส่วนของฟรี และมีค่าใช้จ่าย

ส่วนแท็บรายการ (หมายเลข 3) เป็นแท็บรายการที่ทำงานแบบ Interactive กับแถบเมนู (หมายเลข 2) ข้างต้น โดยแท็บรายการจะแสดงรายการต่าง ๆ เมื่อผู้ใช้งานคลิกเลือกแถบเมนู โดยรายการที่แสดงจะแบ่ง ออกเป็น 3 ประเภท คือ รายงาน แหล่งข้อมูล และนักสำรวจ ซึ่งจะมีปุ่มคำสั่งให้ผู้ใช้งานเลือกใช้งาน ซึ่งส่วน ต่อประสานแถบคำสั่งล่าสุดเป็นหน้าจอส่วนต่อประสานเริ่มต้นสำหรับ Looker Studio อีกด้วย

| 5 Looker Studio    | 1 earch Looker Studio            |               |                  |                                                                                                    | Q                                                                                                    |  |
|--------------------|----------------------------------|---------------|------------------|----------------------------------------------------------------------------------------------------|----------------------------------------------------------------------------------------------------|--|
| + 8970             | สำสุด รายงาน แหล่งขอมูม          | นักสำรวจ      | _                |                                                                                                    |                                                                                                    |  |
| apria C            | เริ่มต้นด้วยเทมเพลต              |               | 3                |                                                                                                    | แกลเลอรี่แม่แบบ 🗘                                                                                                    |  |
| 🕄 แชร์กับฉัน       |                                  |               | ₩ A C/HE (2019)  | Control         Statistics           Statistics         Statistics           Statistics         Statistics           Statistics         Statistics | A supplement on the second second sec |  |
| 🛎 ฉันเป็นเจ้าของ 📿 | <b></b>                          |               | inner Site       | Contraction in the second                                                                                                    |                                                                                                    |  |
| 11 ถึงบนะ          | รายงานว่างปลา                    |               | Acme Marketing   | Search Console Report                                                                                                    | Google Ads Overview                                                                                                    |  |
| 🖃 เกมเพลด          | Looker Studio                    | Looker Studio | Google Analytics | Search Console                                                                                                    | Google Ads                                                                                                    |  |
|                    | ซื่อ                             |               |                  | ใครเป็นเจ้าของก็ได้ 👻                                                                                                    | เปิดล่าสุดโดยฉัน 👻 🔶                                                                                                    |  |
|                    | 📶 แคชบอรด์น่าเสนอข่อมูลวัดไทย-จึ | งหวัดนนทบุรี  |                  | Veerawan Janthanasub                                                                                                    | 7 s.e. 2022                                                                                                    |  |
|                    | 📶 การน่าเสนอข้อมูลวัดไทยใบบนทร   | 5             |                  | Veerawan Janthanasub                                                                                                    | 6 s.e. 2022                                                                                                    |  |

รายละเอียดส่วนต่อประสานสำหรับผู้ใช้งาน (UI) ของ Looker Studio แสดงดังรูป

รูปที่ 2-3 องค์ประกอบหน้าจอส่วนต่อประสานของ Looker Studio

#### 2-5 การนำเสนอข้อมูลด้วยภาพ ด้วย Looker Data Studio

#### 2.3 หลักการทำงานการนำเสนอข้อมูลด้วย Looker Studio

สำหรับหลักการทำงานของ Looker Studio มีขั้นตอนอยู่ 3 ขั้นตอนหลัก [1] ประกอบด้วย

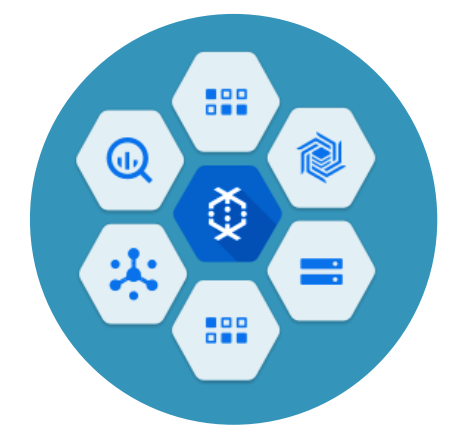

#### 1. การเชื่อมต่อข้อมูล CONNECT

ในการสร้างรายงานด้วยซอฟต์แวร์ Looker Studio เริ่มต้น ด้วยการเชื่อมต่อกับข้อมูลที่ต้องการนำเสนอ โดย Looker Studio สามารถเชื่อมต่อกับข้อมูลได้หลากหลายและมากถึง 800 ชุดข้อมูลจากตัวเชื่อมต่อมากกว่า 710 ตัว (ธันวาคม 2565) ผู้อ่านสามารถศึกษาเพิ่มเติมจากลิงก์เว็บ https://datastudio.google.com/data [4]

#### 2. การสร้างภาพข้อมูล VISUALIZE

เป็นขั้นตอนนำข้อมูลที่ได้เชื่อมต่อมาแปลงให้อยู่ใน รูปแบบของภาพซึ่งภาพนั้นหมายถึง กราฟในแบบต่าง ๆ ด้วยเครื่องมือของ Looker Studio โดยภาพกราฟต่าง ๆ ที่สร้างขึ้นถูกเรียกว่า รายงาน (Report) และแดชบอร์ด (Dashboards) ที่สามารถโต้ตอบกับผู้ใช้งานได้ ผู้อ่าน สามารถศึกษาเพิ่มเติมได้จากลิงก์เว็บ https://datastudio.google.com/visualization [5]

# 3. การเผยแพร่และนำเสนอ

#### SHARE

เป็นขั้นตอนสุดท้ายในการนำเสนอรายงานที่สร้าง ขึ้น ซึ่งสามารถนำเสนอ หรือเผยแพร่ได้ตาม วัตถุประสงค์ อาทิ แบ่งบันให้กับกลุ่มงาน หรือทีม พัฒนา เพื่อทำงานร่วมกันแบบเรียลไทม์หรือแบ่งบัน ให้กับผู้ใช้งานในโลกอินเทอร์ หรือแม้แต่สามารถผัง รายงานที่สร้างขึ้นลงบนหน้าเว็บเพจใด ๆ ก็สามารถ ทำได้เช่นกัน

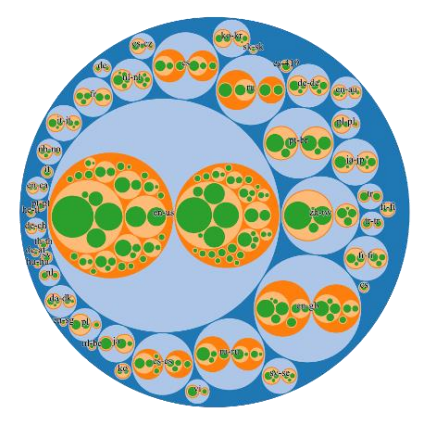

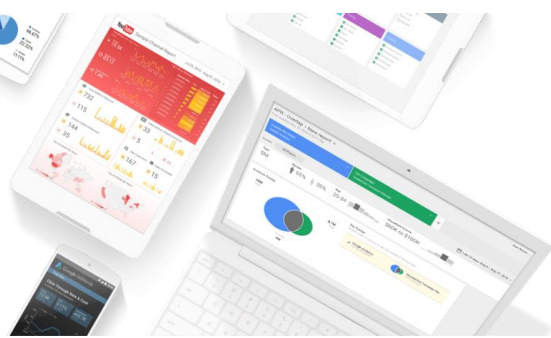

2-6 การนำเสนอข้อมูลด้วยภาพ ด้วย Looker Studio

# 2.4 การสร้างรายงานนำเสนอข้อมูลครั้งแรกด้วย Looker Studio

ในหัวข้อนี้อธิบายขั้นตอนการส<sup>ร้</sup>างรายงานด้วย Looker Studio โดยดำเนินการตามขั้นตอนในหัวข้อ 2.3 ประกอบด้วย การเชื่อมต่อข้อมูล (Connect) การสร้างกราฟข้อมูล (Visualize) และเผยแพร่รายงานที่จัดทำ ขึ้น (Sharing) เรามาเริ่มต้นการสร้างรายงานแรกกันตามรูปและคำอธิบายด้านล่างนี้

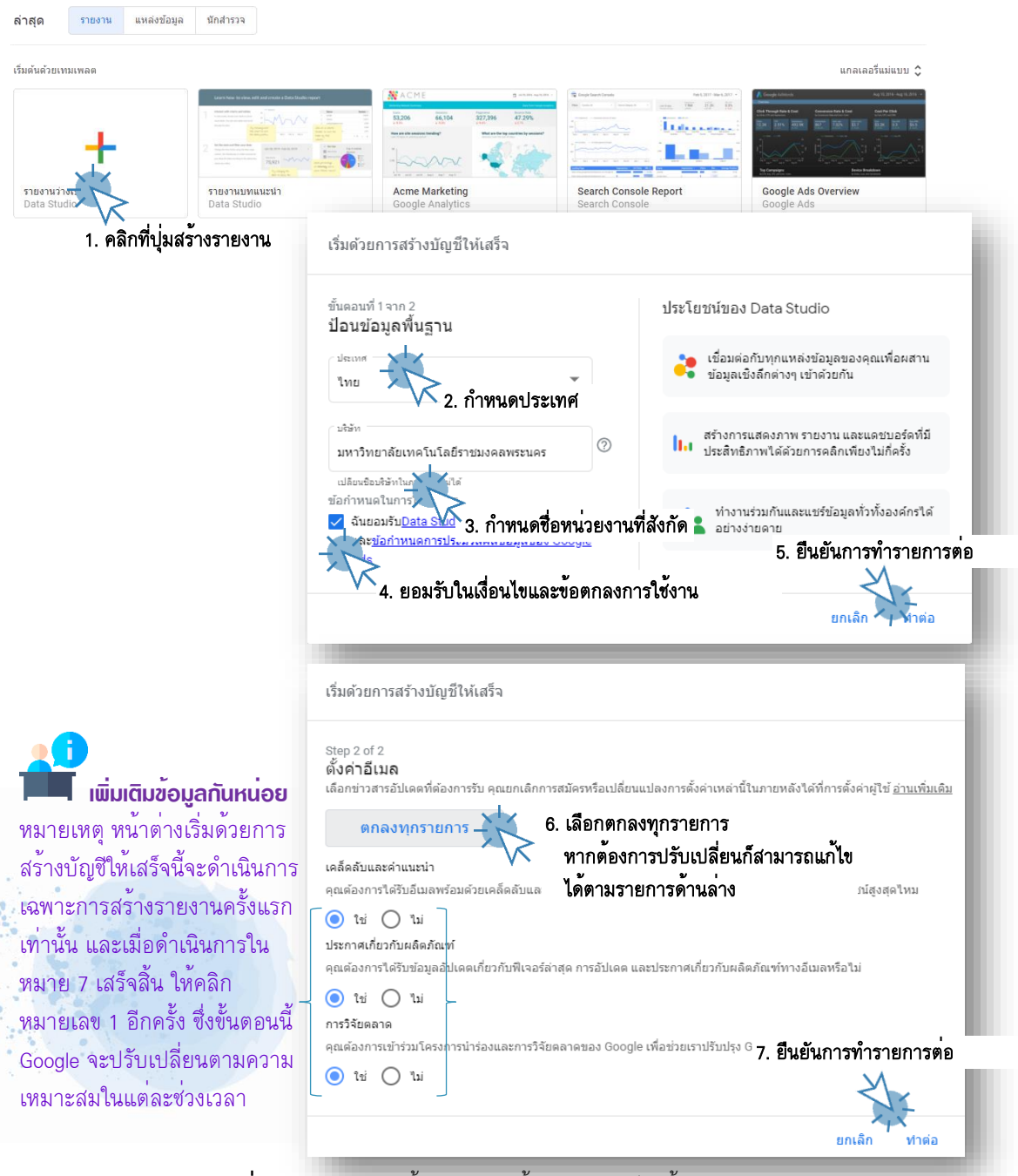

**รูปที่ 2-4** รายละเอียดขั้นตอนการสร้างรายงานเป็นครั้งแรก

(Raw Data) มูลต้องทำ าคัญต<sup>้</sup>องมี Preparation ลงเป็นภาพ

2.4.1 การเชื่อมต่อชุดข้อมูล (CONNECT) เมื่อดำเนินการตั้งค่าเริ่มต้นการใช้งานเรียบร้อยแล้วก็มาถึงขั้นตอนการเชื่อมต่อกับข้อมูล สำหรับใน ้หัวข้อนี้ผู้เขียนใช้ข้อมูลกรณีศึกษาที่ 2-1 สำหรับการอธิบายการเชื่อมต่อ สร้างกราฟข้อมูล และเผยแพร่ รายงาน รายละเอียดข้อมูลกรณีศึกษาที่ 2-1 มีดังนี้

#### กรณีศึกษาที่ 2-1

กรณีศึกษาที่ 2-1 ใช้ข้อมูลการฉีดวัคฉีดป้องกันโรคระบาด COVID-19 ในประเทศไทย จากเว็บไซต์ Our World Data ลิงก์เว็บ https://ourworldindata.org/ [6] ลิงก์ข้อมูลจากหนังสือเล่มนี้:

https://drive.google.com/file/d/1jwxP-

zQ1MrsTtbs3FUQbdGEXzyMQdNyw/view?usp=share\_link

เก็บข้อมูลระหว่างวันที่ 27 กุมภาพันธ์ ถึง 28 ตุลาคม 2564 ข้อมูล ณ วันที่ 4 ตุลาคม 2564 ฐปแบบไฟล์ CSV File ชื่อไฟล์ Case2-1\_Thailand.csv

รายละเอียดข้อมูล จำนวน 8 คอลัมน์ จำนวนข้อมูล 200 รายการ

รายละเอียดคำอริบายข้อมลดังนี้

| ลำดับ | ชื่อคอลัมน์             | คำอธิบาย             | 📕 เพิ่มเติมข้อมูลกันหน่อย                |
|-------|-------------------------|----------------------|------------------------------------------|
| 1.    | location                | ชื่อประเทศ           | การนำเสนอข้อมูลด้วยภาพนั้น ข้อมูลดิบ     |
| 2.    | date                    | วันที่บันทึก         | เป็นหัวใจสำคัญอย่างมาก นักออกแบบขอ       |
| 3.    | vaccine                 | ผู้ผลิต/ชื่อวัคซีน   | ความรู้พื้นฐานเกี่ยวกับศาสตร์ด้าน Data   |
| 4.    | source_url              | URL แหล่งข้อมูล      | เพื่อตระเตรียมข้อมูลให้พร้อมเข้าสู่การแป |
| 5.    | total_vaccinations      | จำนวนวัคซีนทั้งหมด   | หรือดำเนินการด้านการวิเคราะห์ขั้นสูงต่อไ |
| 6.    | people_vaccinated       | จำนวนประชากรที่ได้รั | บวัคซีนเข็ม 1                            |
| 7.    | people_fully_vaccinated | จำนวนประชากรที่ได้รั | บวัคซีนเข็ม 2                            |
|       |                         | 0 0 1 2 0            |                                          |

8. total boosters จ้านวนประชากรที่ไดรับวัคซึ่นเข้ม 3 (Boosters)

ให้ผู้อ่านดำเนินการดาวน์โหลดไฟล์ Case2-1\_Thailand.csv มาเก็บที่เครื่องคอมพิวเตอร์ของผู้อ่านแล้ว ดำเนินการเชื่อมต่อข้อมูล โดยบนหน้าต่าง **เพิ่มข้อมูลลงในรายงาน** เลือกเมนู **เชื่อมต่อข้อมูล** และเลือกการ เชื่อมต่อด้วยการ**อัปโหลดไฟล**์ ดังนี้

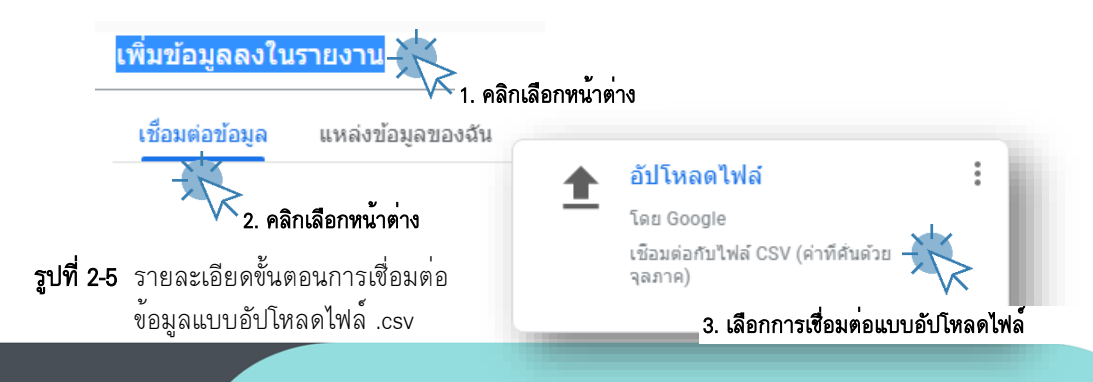

2-8 การนำเสนอข้อมูลด้วยภาพ ด้วย Looker Studio

เมื่อดำเนินการเลือกการเชื่อมข้อมูลด้วยการอับโหลดไฟล์จากเครื่องคอมพิวเตอร์ ซึ่งจากกรณีศึกษา ที่ 2-1 เราจะดำเนินการอับโหลดไฟล์ Case2-1\_Thailand.csv ที่ได้ดำเนินการดาวน์โหลดจากลิงก์ข้างต้น ซึ่งมี วิธีการดังนี้

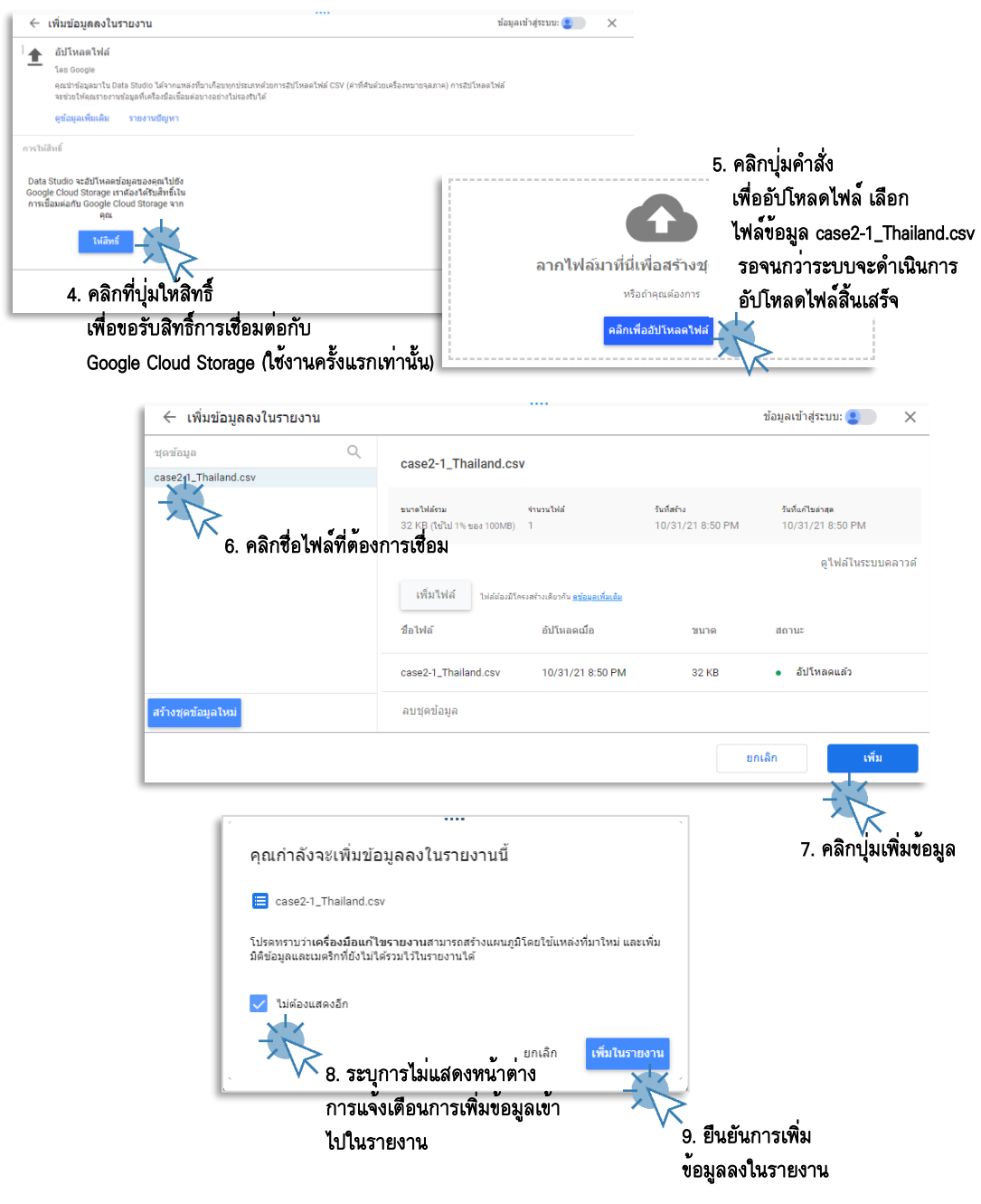

**รูปที่ 2-6** รายละเอียดขั้นตอนการอัปโหลดไฟล์ .csv

2-9 การนำเสนอข้อมูลด้วยภาพ ด้วย Looker Data Studio

เมื่อดำเนินการเชื่อมต่อข้อมูลเสร็จสิ้น ให้ผู้อ่านพิจารณาข้อมูล และชนิดของข้อมูล (Data Type) ที่ได้ ดำเนินการเชื่อมเพื่อสร้างรายงานว่าถูกต้องหรือไม่ เรามาพิจารณาข้อมูลจากกรณีศึกษา 2-1 กันว่า Looker Studio กำหนดชนิดของข้อมูลในแต่ละคอลัมน์ได้ถูกต้องเพียงใด โดยพิจารณาจากรูปของข้อมูลด้านล่างนี้

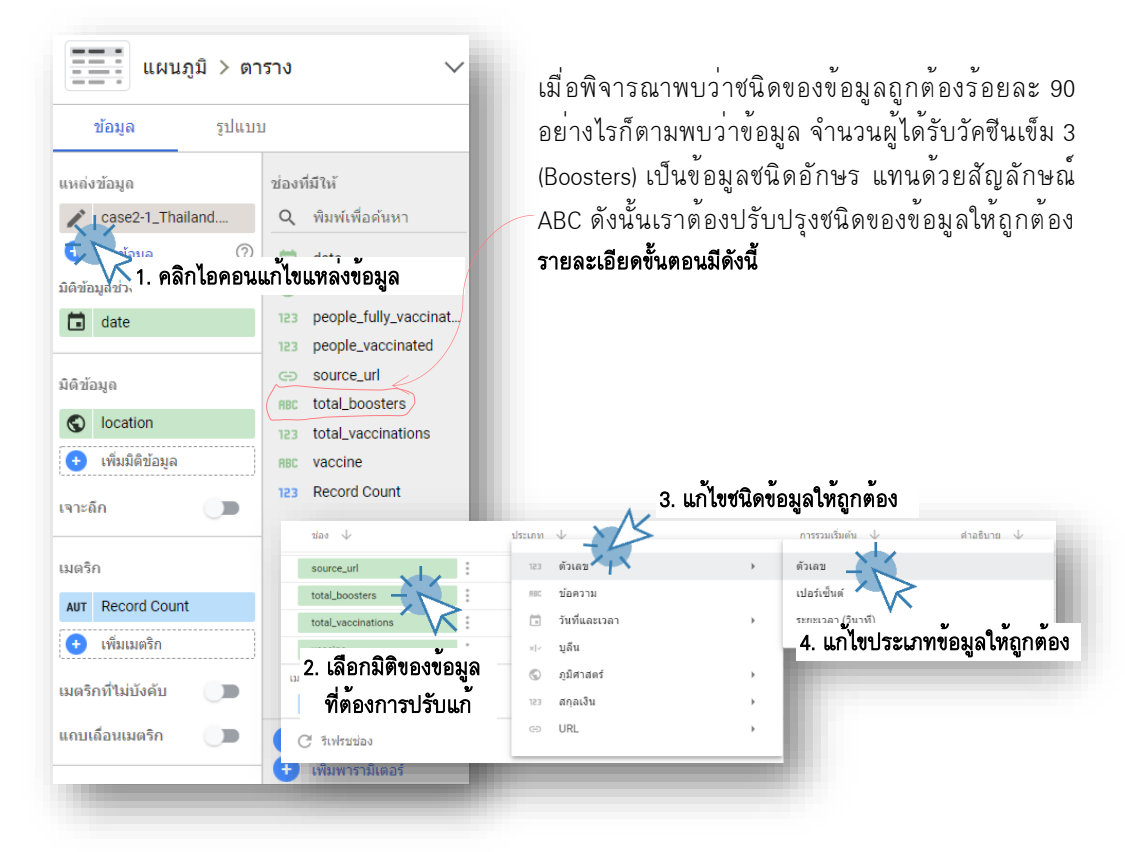

รูปที่ 2-7 รายละเอียดการตรวจสอบชนิดข้อมูล

จากคำอริบายพร้อมรูปประกอบข้างต้นพบว่า ข้อมูลกรณีศึกษา 2-1 มีข้อมูล Record Count เพิ่มเข้ามาด้วย ทั้ง ที่ข้อมูลจาก Data Source ไม่มีคอลัมน์นี้ นั่นคือ Looker Studio เป็นผู้สร้างคอลัมน์นี้ขึ้นมาให้โดยจัดข้อมูลกลุ่ม นี้เป็น เมตริก (Metric) ค่าเริ่มต้นคือ นับจำนวนแถว (Record Count: AUT) ซึ่งผู้ใช้สามารถกำหนดเป็นค่าอื่น ๆ ได้ อาทิ ค่าผลรวม (SUM) ค่าเฉลี่ย (AVG) ค่าต่ำสุด (MIN) ค่ามากสุด (MAX) เป็นต้น ทั้งนี้สัมพันธ์กับมิติข้อมูล ที่เลือกแสดงอีกด้วย อาทิ หากเลือกมิติข้อมูลที่เป็นชนิดอักษรก็จะไม่สามารถใช้เมตริกหาค่าผลรวมได้ จะใช้ได้ เพียงนับจำนวนแถว หรือจำนวนรายการเท่านั้น

#### เพิ่มเติมข้อมูลกันหน่อย

สำหรับชนิดข้อมูล (Data Type) ที่ Google Data Studio สนับสนุน ผู้อ่านสามารถศึกษาเพิ่มเติมได้จากลิงก์เว็บ https://support.google.com/datastudio/answer/9514333 2-10 การนำเสนอข้อมูลด้วยภาพ ด้วย Looker Studio

# 2.4.2 การสร้างภาพข้อมูล (VISUALIZE)

เมื่อเชื่อมต่อชุดข้อมูลเสร็จจะกลับมายังหน้าจอส่วนต่อประสาน (UI) ส่วนการสร้างรายงาน ซึ่ง ประกอบด้วยส่วนสำคัญหลัก 3 ส่วน ดังนี้

| ส่วนทั่วเครื่องมือ                                                                 | เป็นสวนกำหนดชื่อรายงาน เมนูบาร์ ไอคอนบาร์ ตาง ๆ และ สวน                                                                                                    |  |  |  |
|------------------------------------------------------------------------------------|----------------------------------------------------------------------------------------------------|--|--|--|
|                                                                                    | ควบคุมการเผยแพร่ และจัดการบัญชีผู้ใช้งาน Google <b>(หมายเลข 1)</b>                                                                                                    |  |  |  |
| ส่วนออกแบบรายงาน                                                                   | เป็นพื้นที่สร้างกราฟต่าง ๆ ของรายงาน <b>(หมายเลข 2)</b>                                                                                                    |  |  |  |
| ส่วนควบคุมกราฟข้อมูล                                                               | เป็นแถบคำสั่ง และเครื่องมือสำหรับกำหนดข้อมูล คุณสมบัติ และ                                                                                                    |  |  |  |
|                                                                                    | องค์ประกอบต่าง ๆ ของกราฟที่ถูกออกแบบในรายงาน โดยในส่วนนี้                                                                                                    |  |  |  |
|                                                                                    | จะมีพังก์ชันที่สัมพันธ์กับวัตถุ หรือกราฟที่ออกแบบ ซึ่งจะแบ่งส่วนการ                                                                                                    |  |  |  |
|                                                                                    | ควบคุมและปรับแต่งออกเป็น 2 หมวดหมู่ คือ หมวดหมู่ข้อมูล และ                                                                                                    |  |  |  |
|                                                                                    | หมวดหมู่รูปแบบ <b>(หมายเลข 3)</b>                                                                                                    |  |  |  |
| 5 รายงานไม่มีชื่อ<br>โฟส เคโน ดู เกรด ฟร่า จะเรื่อง เพลงช่อนุล ดาหม่ายเหลือ<br>5 ♂ |                                                                                                    |  |  |  |
| L Incides Annual Court - L Incide 200                                              | Total Control Control |  |  |  |
|                                                                                    | Weinstein     Management                                                                                                    |  |  |  |

**รูปที่ 2-8** หน้าจอส่วนต่อประสาน (UI) การออกแบบรายงาน

2

จากหน้าจอ UI ข้างต้น Looker Studio ได้สร้างกราฟข้อมูลในรูปแบบตาราง (Table) ให้อัตโนมัติ และ ถือเป็นแผนภูมิเริ่มต้น อันดับแรกก่อนที่จะสร้างแผนภูมิให้ดำเนินการเปลี่ยนชื่อรายงานก่อน โดย Looker Studio จะกำหนดชื่อรายงานเริ่มต้นให้คือ **รายงานไม่มีชื่อ** ดังนั้นควรเปลี่ยนชื่อรายงานก่อน สำหรับกรณีศึกษา ที่ 2-1 นี้ ให้ผู้อ่านกำหนดชื่อไฟล์รายงาน เป็น **รายงานการได้รับวัคซีน COVID-19 ludsะเทศไทย** ดำเนินการ ดังนี้

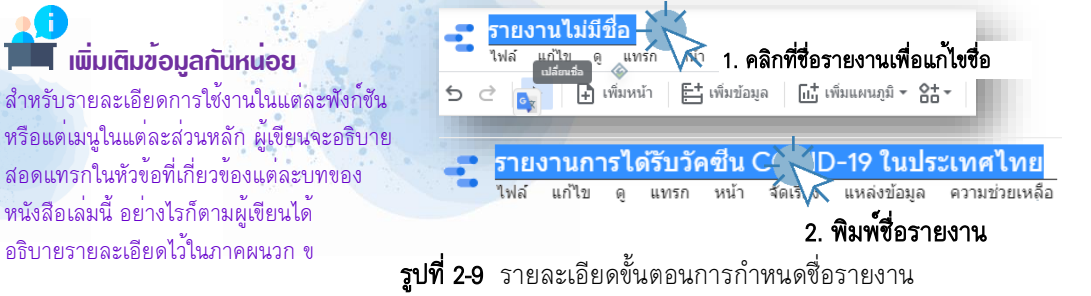

# 📕 เพิ่มเติมข้อมูลกันหน่อย

จากที่ผู้เขียนได้กล่าวไว้ในบทที่ 1 ว่า การนำเสนอข้อมูลด้วยภาพนั้นนอกจากข้อมูลที่นำเสนอต้อง เหมาะสมกับกราฟที่นำเสนอ และข้อมูลมีความถูกต้องแล้ว ความสวยงาม และดึงดูดความสนใจของ ผู้รับข้อมูลนั้นต้องอาศัยศาสตร์ด้านงานศิลป์และการออกแบบ และบัจจุบันก็ถือเป็นหัวใจสำคัญอย่างมาก ดังนั้นองค์ประกอบด้านสี (Color) ตำแหน่ง (Position) ขนาด (Size) ภาพกราฟฟิก (Photography) และ รูปแบบการปฏิสัมพันธ์ (Interactive) จึงเป็นบัจจัยสำคัญอย่างยิ่งในการสรรสร้างรายงานนำเสนอข้อมูล ดังนั้นผู้สร้างรายงานจึงต้องศึกษาและทำความเข้าใจเกี่ยวกับทฤษฎีการออกแบบเบื้องต้นควบคู่กันกับ การศึกษาการนำเสนอข้อมูลด้วยภาพ อย่างไรก็ตามการสร้างรายงานก็มีองค์ประกอบพื้นฐานที่สำคัญ 3 ส่วนที่ทุกครั้งที่สร้างรายงาน ประกอบด้วย

| ส่วนทั่วรายงาน               |
|------------------------------|
|                              |
| ส่วนอาจาปน้อยสนอข้อมอ        |
| หารการ<br>เมาะ เพราะสายขอมูล |
| สวนทายรายงาน                 |
|                              |

เป็นส่วนที่แสดงถึงชื่อของข้อมูลที่กำลังนำเสนอดังนั้นหัวรายงาน จึงเป็นองค์ประกอบที่สำคัญอย่างมากในการสร้างรายงาน ประกอบด้วย ข้อความชื่อรายงาน ภาพโลโก้ เป็นต้น พื้นที่แสดง มักอยู่ดำแหน่งช้ายด้านบน หรือ กลางบนของรายงาน โดยทั่วไป **มักใช้พื้นที่การนำเสนอหัวรายงาน 15%** ของรายงานทั้งหมด เป็นส่วนภาพกราฟนำเสนอข้อมูลต่าง ๆ รวมทั้งส่วนปฏิสัมพันธ์ ต่าง ๆ ที่ผู้ใช้งานสามารถโต้ตอบ (Interaction) กับรายงาน เป็นส่วนด้านล่างของรายงาน โดยทั่วไปเป็นการระบุหลักฐาน อ้างอิง อาทิ ผู้ออกแบบรายงาน หน่วยงานเจ้าของ วัน เดือน ปีที่ สร้างรายงาน รวมทั้งส่วนการใส่ลิงก์เพื่อเชื่อมต่อหน้าถัดไป หรือ อ้างอิงอื่น ๆ โดยทั่วไปมัก**ใช้พื้นที่ 5-10% ของรายงาน** 

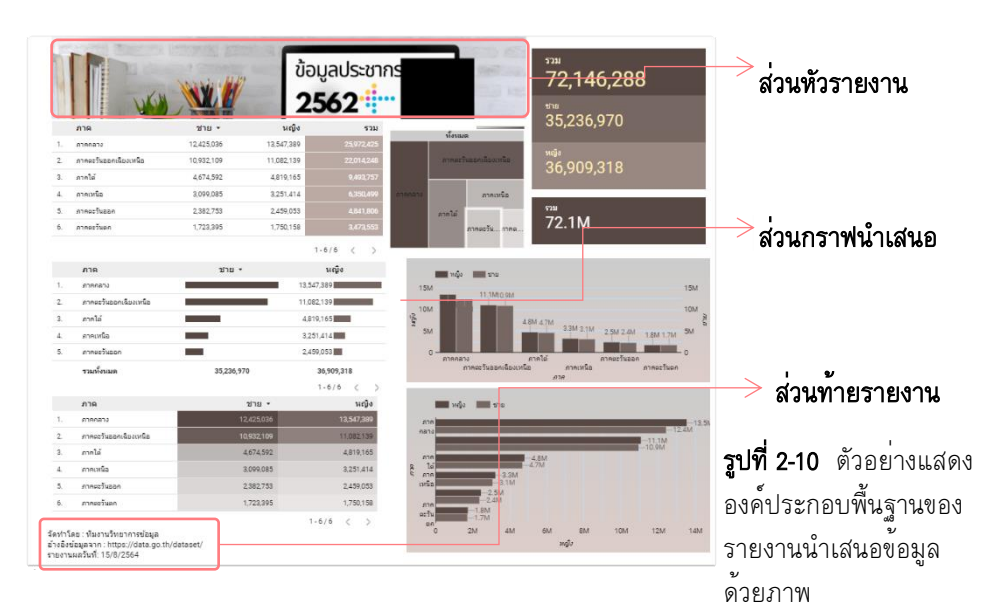

ตัวอย่างองค์ประกอบของรายงาน ดังรูป

รูปที่ 2-11 ตัวอย่างรายงานและส่วนประกอบของรายงาน

2-12 การนำเสนอข้อมูลด้วยภาพ

ด้วย Looker Studio

เรามาเริ่มต้นสร้างกราฟน้ำเสนอข้อมูล จากกรณีศึกษาที่ 2-1 ตามขั้นตอนดังนี้

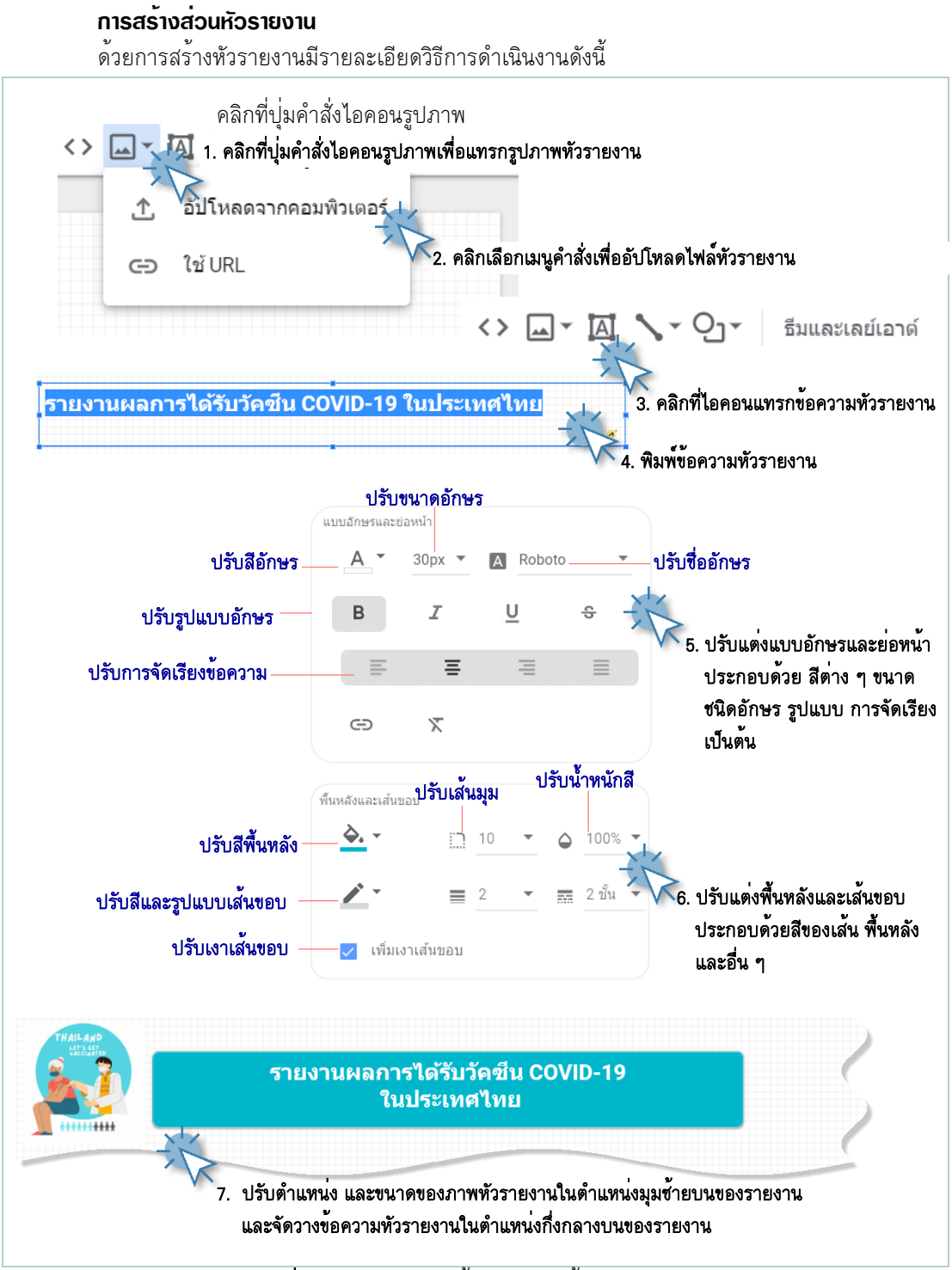

รูปที่ 2-12 รายละเอียดขั้นตอนการสร้างหัวรายงาน

#### การสร้างส่วนท้ายรายงาน

ด้วยการสร้างส่วนท้ายรายงานมีรายละเอียดวิธีการดำเนินงานดังนี้

|                                                                                                    | คุณสมบัติ เส้น<br>รปแบบแล้น<br>▲ เส้นแนวนอน<br>▲ 2  届 เส้นกับ •<br>จุดเริ่มเห็นของเส้น                                                                                                    |
|----------------------------------------------------------------------------------------------------|----------------------------------------------------------------------------------------------------|
| <> • • • รีมและเลย์เอาด์<br>อิความ คลิกเพื่อแทรกเส้นตรง<br>แบ่งส่วนท้ายรายงาน                                                                                                    |                                                                                                    |
| จัดทำโดย: ทีมงานพัฒนาหนังสือการแสดงผลข้อมูลด้วยภาพด้วย Google Data Studi<br>อ่างอิงข้อมูลจาก : Our World Data ลึงก์เว็บ https://ourworldindata.org/<br>รายงานผลข้อมูล ณ วันที่ 31 ดุลาคม 2564<br>พิมพ์ข้อความ | <ul> <li>คุณสมบัติ ข้อความ</li> <li>ปรับแต่ง</li> <li>แบบถึกษรและปองน่า</li> <li>คุณสมบัติข้อความ</li> <li><u>A * 14px * № Roboto</u></li> <li><u>B I U</u> ÷</li> <li><u>E = = =</u></li> <li><u>C</u></li> <li><sup>C</sup></li> </ul> |
| รูปที่ 2-13 รายละเอียดขั้นตอนการสรางส่วนทายรา<br>                                                                                                    | ยงาน<br>ดวางเส้นแบ่งท้ายรายงานในตำแหน่งด้านล่างของรายงาน<br>ดวางข้อความท้ายรายงานในตำแหน่งซ้ายล่างของรายงาน                                                                                                    |
| เพิ่มเติมข้อมูลกันหน่อย<br>จะเห็นได้ว่าวัตถุ หรือเครื่องมือบนรายงาน<br>เมื่อถูกเลือกใช้จะถูกกำหนดคุณสมบัติเริ่มต้น<br>ออซิ สี พบออ ออซัอเวียง ตอออ่อขอวรีน                                                    |                                                                                                    |

เมื่อถูกเลือกใช้จะถูกกำหนดคุณสมบัติเริ่มต้น อาทิ สี ขนาด การจัดเรียง ตามค่าของธีม และแผนผัง (Them and Layout) ที่กำหนด ซึ่ง Google Data Studio ได้จัดเตรียมธีม และ แผนผังไว้ให้ผู้ใช้ได้เลือกใช้งานอยู่พอสมควร โดยผู้ใช้สามารถเลือกธีมและแผนผังได้ด้วย วิธีการดังนี้ 

 Text
 มีมีมี

 Text
 มีมีมี

 Text
 มีมีมี

 Text
 มีมีมี

 Text
 มีมีมี

 Text
 มีมีมี

 Text
 มีมีมี

 Text
 มีมีมี

 Text
 มีมีมี

 Text
 มีมีมี

 Text
 มีมีมี

 Text
 มีมีมี

 Text
 มีมีมี

 ออาส
 มีมีมี

รูปที่ 2-14 รายละเอียดขั้นตอนการกำหนดสีธีมรายงาน

2-14 การนำเสนอข้อมูลด้วยภาพ ด้วย Looker Studio

#### การสร้างแผนภูมิ

ବ

การสร้างข้อมูล<sup>์</sup>ด้วยภาพ หมายถึง การนำข้อมูลที่ได้ดำเนินการเชื่อมต่อมาทำให้เป็นภาพกราฟ หรือ แผนภูมิต่าง ๆ แล้วนำมาจัดวางบนรายงาน ซึ่งเป็นพื้นที่โดยประมาณ 80% ของการแสดงผล โดยการแทรกเครื่องมือแผนภูมิตลงในรายงานดำเนินการได้ดังนี้

| 📑 เพิ่มแผนภูมิ 🔁 🎦 เพิ่มด้วควบคุม 🛪                       |
|-----------------------------------------------------------|
| คลิกไอคอนเมนู<br>เพิ่มแผนภูมิ จะปรากฏแผนภูมิในกลุ่มต่าง ๆ |
| ะปรากฏเครื่องมือสร้างแผนภูมิ ดังรูป                       |

| ตาราง                       | ตารางสรุปสถิติ<br>Total<br>1,168 69.3K | อนุกรมเวลา             | $\sim$                                                         |
|-----------------------------|----------------------------------------|------------------------|----------------------------------------------------------------|
| uris<br>[].].].             |                                        | วงกลม                  | Google Maps                                                    |
| แผนภูมิภูมิศาสตร์<br>รัฐรัฐ |                                        | พื้นที่                |                                                                |
| กระจาย                      | ดาราง Pivot                            | สัญลักษณ์หัวข้อย่อย แต | หนภูมิทรีแม็ป มาตรวัด<br>↓ ↓ ↓ ↓ ↓ ↓ ↓ ↓ ↓ ↓ ↓ ↓ ↓ ↓ ↓ ↓ ↓ ↓ ↓ |

รูปที่ 2-15 รายการเครื่องมือสร้างแผนภูมิพื้นฐานของ Looker Studio

จากรูปรายการเครื่องมือสร้างแผนภูมิพื้นฐานของ Looker Studio สำหรับให้ผู้ใช้งานได้ เลือกใช้แบ่งออกเป็น 14 หมวด ประกอบด้วย **แผนภูมิตาราง ตารางสรุปสถิติ แผนภูมิอนุกรมเวลา** แผนภูมิแท่ง แผนภูมิวงกลม แผนภูมิแผนที่ Google Maps แผนภูมิภูมิศาสตร์ แผนภูมิเส้น แผนภูมิพื้นที่ แผนภูมิกระจายของข้อมูล แผนภูมิตารางแบบ Pivot แผนภูมิสัญลักษณ์หัวข้อย่อย แผนภูมิทรีแมป และแผนภูมิมาตรวัด อย่างไรก็ตามผู้ใช้สามารถเพิ่มเครื่องมือสร้างแผนภูมิ หรือ กราฟข้อมูลด้วยการเรียกใช้งานแผนภูมิรุ่นทดลองใช้จากชุมชนนักพัฒนา การดำเนินการดังนี้

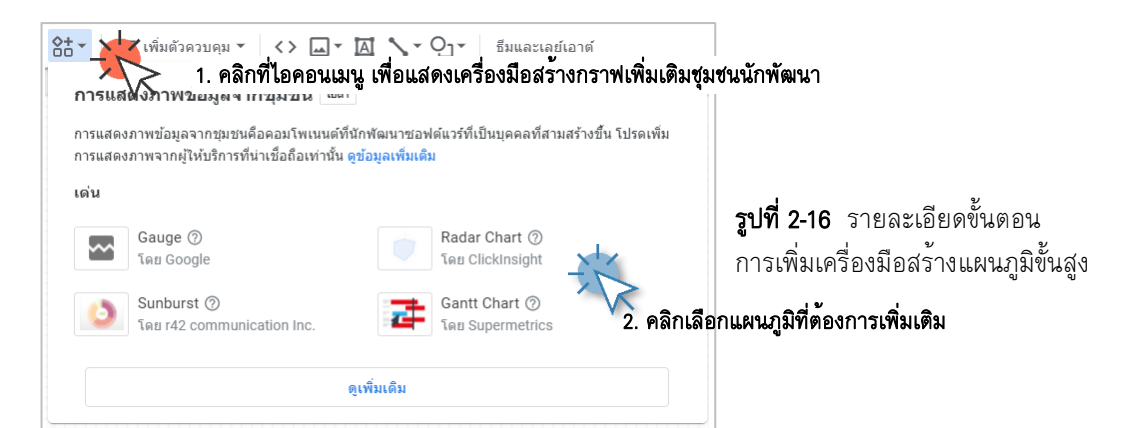

2-15 การนำเสนอข้อมูลด้วยภาพ ด้วย Looker Data Studio

สำหรับรายละเอียดการใช้งานเครื่องมือสร้างแผนภูมิข้างต้นในแต่ละเครื่องมือ ผู้เขียนได้อธิบาย อย่างละเอียดในบทที่ 3 สำหรับในบทนี้ผู้เขียนขออธิบายเครื่องมือการสร้างแผนภูมิตารางข้อมูล (Table) สำหรับข้อมูลตัวอย่างกรณีศึกษาที่ 2-1 รายละเอียดในการสร้างแผนภูมิข้อมูลมีรายละเอียดดังนี้

| 2 2 1 2 1 2 1 2 1 2 1 2 1 2 1 2 1 2 1 2                                                                                                    |                                                                                                    |
|----------------------------------------------------------------------------------------------------|----------------------------------------------------------------------------------------------------|
| ใหด้าเนินการตามขั้นตอนดังตอไปนี้                                                                                                    |                                                                                                    |
| แบ่ เพิ่มแผนภูมิ 8t -                                                                                                    |                                                                                                    |
| <ul> <li>มีการบาง</li> <li>มีการบาง</li></ul> |                                                                                                    |
| สอนอ รปแบบ                                                                                                    |                                                                                                    |
| แหล่งข้อมูล ช่องที่มีให้                                                                                                    |                                                                                                    |
| เพิ่มมิติข้อมูล     123 people_fully_vaccinat     123 people_vaccinated     123 people_vaccinated     123 people_vaccinated                                                                                                    |                                                                                                    |
| βββτίουμα         cols         source_url         main         main                                                                                                    | en balandin<br>en dokalandin<br>en dokalandin<br>en dokalandin<br>satu dokalandi<br>satu dokalandi<br>201000 usat<br>satu dokalandi<br>201000 usat<br>satu dokalandi<br>201000 usat<br>satu dokalandi<br>201000 usat |
| Go         Source_unt         เป็น 10 1000         เป็น 10 1000         ເป็น 10 1000         ເป็น 10 1000         เป็น 10 10000         ເป็น 10 10000                                                                                                    | adavisatinu?<br>adavisatinu?<br>adavisatinu?<br>adavisatinu?<br>adavisatinu?<br>adavisatinu?<br>adavisatinu?<br>adavisatinu?                                                                                         |
| 20 v v v v v v v v v v v v v v v v v v v                                                                                                    |                                                                                                    |
| แถวสรุป 🔨 5. กำหนดจำนวนแถว 7. ปรับขนาดและตำแหน่งของแผนภูมิ                                                                                                    |                                                                                                    |
| แสดงแถวสรุป ต่อหน้าการแสดงผล จัดเรียง                                                                                                    | ų                                                                                                    |
| Consultation การปรับความกวางของคอลัมนในแตละคอลัมนใน<br>เหมาะสมกับข้อมูล หรือการย้ายตำแหน่งของแผนภูมิ<br>การบรับข้อมูล หรือการย้ายตำแหน่งของแผนภูมิ<br>การบรับข้อมูล หรือการย้ายตำแหน่งของแผนภูมิ                                                                                                    | ì                                                                                                    |
| 6. ก้าหนดขอมูลคีย<br>• ากน่อยไปมาก<br>การจัดเรียงและ สัญลักษณ์ตัวขึ้ของเมาส์ของระบบปฏิบัติการที่ใช้อยุ                                                                                                    |                                                                                                    |
| รูปแบบการจัดเรียง ตัวอย่างเช่นสัญลักษณ์การปรับขนาดความกว้างของ                                                                                                    | ł                                                                                                    |
| คอลัมน และสัญลักษณการขายตำแหนง ขอ<br><b>รูปที่ 2-17</b> รายละเอียดขั้นตอน ระบบปฏิบัติการวินโดว์                                                                                                    | 3                                                                                                    |
| การสร้างแผนภูมิตารางข้อมูลกรณีศึกษา 2-1                                                                                                    |                                                                                                    |

2-16 การนำเสนอข้อมูลด้วยภาพ ด้วย Looker Studio

Looker Studio มีเครื่องมือสำหรับปรับแต่งคุณสมบัติของแผนภูมิแต่ละชนิดที่แตกต่างกันขึ้นอยู่กับ แผนภูมิแต่ละแบบ ซึ่งเป็นเรื่องของคลาสของวัตถุ สำหรับแผนภูมิตารางในกรณีศึกษาที่ 2-1 กำหนดคุณสมบัติ พื้นฐานดังนี้

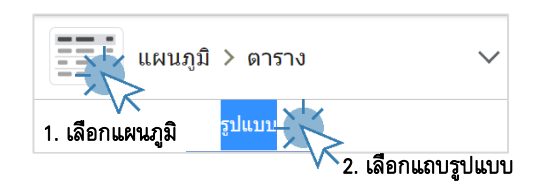

#### รายละเอียดการกำหนดคุณสมบัติ

การจัดรูปแบบตามเงื่อนไข

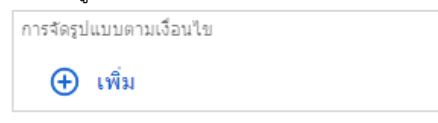

#### ส่วนหัวตาราง

| ส่วนหัวตารา | 10         |   |            |   |
|-------------|------------|---|------------|---|
| <b>~</b> u  | สดงส่วนหัว |   | ดัดข้อความ |   |
| A           | 14px       | Ŧ | A Roboto   | * |

#### สีตาราง

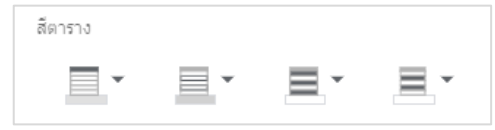

# ป้ายกำกับตาราง

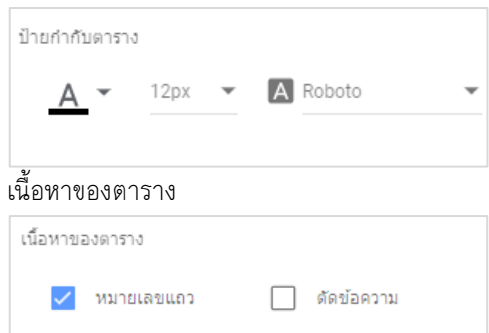

คุณสมบัติกฏการแสดงผล อาทิการกำหนดแสดงสี ของข้อมูลตามเงื่อนไขที่ต้องการ เป็นต้น

#### ประกอบด้วย 5 ส่วนดังนี้

- กำหนดการแสดง
- การกำหนดการตัดข้อความของกรณีที่ชื่อคอลัมน์ มีความยาวมากกว่าความกว้างของคอลัมน์
- กำหนดสีของตัวอักษร
- กำหนดขนาดของตัวอักษร
- กำหนดชื่อของตัวอักษร

ประกอบด้วยการกำหนดสี 4 ส่วน คือ

- การกำหนดสีพื้นหลังของหัวตาราง
- การกำหนดสีของเส้นขอบตาราง
- การกำหนดสีพื้นหลังของบรรทัดคี่
- การกำหนดสีพื้นหลังของบรรทัดคู่

ประกอบด้วยการกำหนด 3 ส่วน คือ

- กำหนดสีของตัวอักษร
- กำหนดขนาดของตัวอักษร
- กำหนดชื่อของตัวอักษร

ประกอบด้วย

- การแสดงเลขกำกับแถว
- การตัดข้อความกรณีข้อมูลในแต่ละคอลัมน์มี
   ความยาวมากกว่าความกว้างของคอลัมน์

2-17 การนำเสนอข้อมูลด้วยภาพ ด้วย Looker Data Studio

## ส่วนท้ายของตาราง

| ส่วนท้าย | ของตาราง    |   |       |     |            |  |
|----------|-------------|---|-------|-----|------------|--|
| ~        | แสดงเลขหน้า |   |       | ເລນ | หน้าแบบย่อ |  |
|          | Ŧ           | ≡ | ไม่มี | Ŧ   | 📼 เส้นทึบ  |  |
| 9/       |             |   |       |     |            |  |

#### ข้อมูลขาดหาย

| ข้อมูลขาดหาย       |   |
|--------------------|---|
| แสดง "เป็นค่าว่าง" | • |

#### ขนาด

| มนาด       |   |   |  |
|------------|---|---|--|
| คอลัมน์ #1 |   |   |  |
| E          | Ξ | ≡ |  |
| คอลัมน์ #2 |   |   |  |
| E          | Ξ | ≡ |  |
| ดอลัมน์ #3 |   |   |  |
| E          |   | Ξ |  |
| คอลัมน์ #4 |   |   |  |
| E          | Ξ | ≡ |  |

## พื้นหลังและเส้นขอบ

| พื้นหลังและเส้นขอบ |       |   |                 |   |
|--------------------|-------|---|-----------------|---|
| <b>\</b><br>♦• ▼   | 0     | * | <b>(</b> ) 100% | Ŧ |
| <i>*</i>           | แม่มี | Ŧ | 🧮 เส้นทีบ       | • |
| 🗌 เพิ่มเงาเส้า     | แขอบ  |   |                 |   |

#### ส่วนหัวของแผนภูมิ

| ส่วนหัวของแผนภูมิ            |  |
|------------------------------|--|
| เมื่อนำเมาส์มาวางเหนือ 👻 🔺 👻 |  |
|                              |  |

**้ เพิ่มเติมข**้อมูลกันหน่อย

#### ประกอบด้วย

- การแสดงเลขที่หน้า
- การกำหนดสีเส้นปิดท้ายรายงาน
- การกำหนดขนาดเส้น
- การกำหนดรูปแบบของเส้น

เป็นการแทนค่าการแสดงผลข้อมูลที่ขาด หาย (missing value) ซึ่งสามารถกำหนดได้ หลากหลายรูปแบบ

เป็นการกำหนดการวางข้อมูลในแต่ละ คอลัมน์โดยผู้ใช้งานสามารถปรับการจัดวาง ข้อมูลได้ 3 แบบ คือ ชิดช้าย กลาง และ ชิดขวา

ประกอบด้วย

- การกำหนดสีพื้นหลังตาราง
- การกำหนดองศาของมุมตาราง
- การกำหนดน้ำหนักสีพื้นหลัง
- การกำนหนดสีของเส้นกริดตาราง
- การกำหนดขนาดเส้นกริดของตาราง
- การกำนหนดรูปแบบเส้นกริดของตาราง
- การกำหนดเงาของเส้นกรอบตาราง

เป็นการกำหนดส่วนควบคุมแผนภูมิตาราง แทนด้วยสัญลักษณ์ 🚦 ซึ่งประกอบด้วยการ ควบคุมการจัดเรียง การรีเชต และส่งออก ข้อมูล

| จัดเรียงดาม | • |
|-------------|---|
| รีเปิด      |   |
| ส่งออก      |   |

สำหรับกรณีตัวอย่างที่ 2-1 ให้ผู้อ่านลองฝึกปรับแต่งคุณสมบัติตารางตามความเหมาะสม และตามความต้องการ

2-18 การนำเสนอข้อมูลด้วยภาพ ด้วย Looker Studio

ในขั้นตอนการสร้างแผนภูมิ การทำงานอยู่โหมด แก้ไข อย่างไรก็ตามเมื่อได้ดำเนินการสร้าง แผนภูมิเสร็จสิ้นและต้องการ แสดงผลลัพธ์ของรายงานในมุมมองของการนำเสนอ สามารถดำเนินการได้ดังนี้

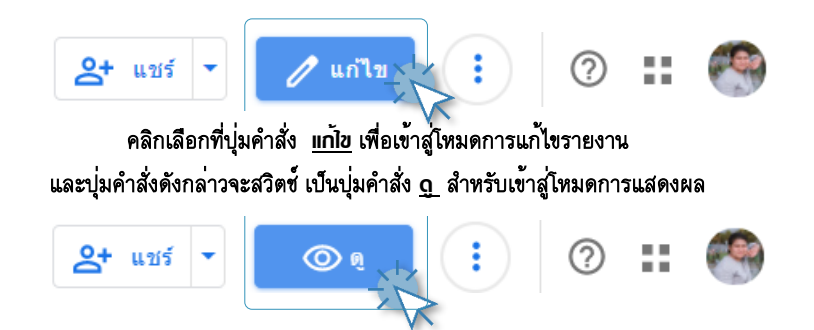

เรามาลองเข้าสู่โหมดการแสดงรายงานจะได้ผลลัพธ์ดังรูป

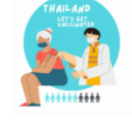

รายงานผลการได้รับวัดขึ้น COVID-19 ในประเทศไทย

|     | date 🔺                | vaccine                     | people_vaccinated | people_fully_vaccinated | total_boosters | total_vaccinations | source_url                                |
|-----|-----------------------|-----------------------------|-------------------|-------------------------|----------------|--------------------|-------------------------------------------|
| 1.  | 3U 11.9. 2021         | Uxford/AstraZeneca, Sinovac | 151413            | 29064                   | nui            | 1804//             | nttps://www.tacebook.com/UIUUUU/post      |
| 8.  | 1 เม.ย. 2021          | Oxford/AstraZeneca, Sinovac | 167235            | 37407                   | null           | 204642             | https://ddc.moph.go.th/uploads/ckeditor2  |
| 9.  | 2 เม.ย. 2021          | Oxford/AstraZeneca, Sinovac | 189666            | 42216                   | null           | 231882             | https://www.facebook.com/OICDDC/post      |
| 10. | 3 เม.ย. 2021          | Oxford/AstraZeneca, Sinovac | 201864            | 42390                   | null           | 244254             | https://ddc.moph.go.th/uploads/ckeditor2  |
| 11. | 4 เม.ย. 2021          | Oxford/AstraZeneca, Sinovac | 213948            | 43536                   | null           | 257484             | https://ddc.moph.go.th/uploads/ckeditor2  |
| 12. | 5 เม.ย. 2021          | Oxford/AstraZeneca, Sinovac | 247850            | 47031                   | null           | 294881             | https://ddc.moph.go.th/uploads/ckeditor2  |
| 13. | 6 เม.ย. 2021          | Oxford/AstraZeneca, Sinovac | 274354            | 49635                   | null           | 323989             | https://ddc.moph.go.th/uploads/ckeditor2  |
| 14. | 7 เม.ย. 2021          | Oxford/AstraZeneca, Sinovac | 336808            | 54944                   | null           | 391752             | https://ddc.moph.go.th/uploads/ckeditor2  |
| 15. | 8 เม.ย. 2021          | Oxford/AstraZeneca, Sinovac | 405911            | 60463                   | null           | 466374             | https://ddc.moph.go.th/uploads/ckeditor2  |
| 16. | 9 เม.ย. 2021          | Oxford/AstraZeneca, Sinovac | 470301            | 67079                   | null           | 537380             | https://ddc.moph.go.th/uploads/ckeditor2  |
| 17. | 10 ເມ.ຍ. 2021         | Oxford/AstraZeneca, Sinovac | 485957            | 69439                   | null           | 555396             | https://ddc.moph.go.th/uploads/ckeditor2  |
| 18. | 11 เม.ย. 2021         | Oxford/AstraZeneca, Sinovac | 498791            | 71261                   | null           | 570052             | https://ddc.moph.go.th/uploads/ckeditor2  |
| 19. | 12 <b>เม</b> .ย. 2021 | Oxford/AstraZeneca, Sinovac | 505215            | 73317                   | null           | 578532             | https://ddc.moph.go.th/uploads/ckeditor2  |
| 20. | 13 ເມ.ຍ. 2021         | Oxford/AstraZeneca, Sinovac | 505744            | 73561                   | null           | 579305             | https://ddc.moph.go.th/uploads/ckeditor2  |
| 21. | 15 ເສ.ຍ. 2021         | Oxford/AstraZeneca, Sinovac | 510456            | 75576                   | null           | 586032             | https://ddc.moph.go.th/uploads/ckeditor2  |
| 22. | 16 ເມ.ຍ. 2021         | Oxford/AstraZeneca, Sinovac | 523830            | 81429                   | null           | 605259             | https://ddc.moph.go.th/uploads/ckeditor2  |
| 23. | 17 เม.ย. 2021         | Oxford/AstraZeneca, Sinovac | 526706            | 81815                   | null           | 608521             | https://ddc.moph.go.th/uploads/ckeditor2  |
| 24. | 18 เม.ย. 2021         | Oxford/AstraZeneca, Sinovac | 535925            | 82658                   | null           | 618583             | https://ddc.moph.go.th/uploads/ckeditor2  |
| 25  | 10                    | Ovford/Actrs7anaos Sinouso  | 571975            | 0.4985                  | null           | 666210             | httne://dec.monh.on.th/unloade/elvaditor? |
|     |                       |                             |                   |                         |                |                    | 1 · 100 / 200 < >                         |

จัดทำโดย: ทีมงานพัฒนาหนังสือการแสดงผลข้อมูลด้วยภาพด้วย Google Data Studio อ้างอิงข้อมูลจาก : Our World Data ดิงก์เว็บ https://ourworldindata.org/ รายงานผลข้อมูล ณ วันที่ 31 ตลาคม 2564

**รูปที่ 2-18** รายงานน้ำเสนอข้อมูลด*้*วยภาพกรณีศึกษาที่ 2-1

จากรูปรายงานผลลัพธ์ข้างต้น เห็นได้ว่าข้อมูลในคอลัมน์สุดท้าย นำเสนอข้อมูลชื่อ source\_url ซึ่งมี ชนิดของข้อมูล (Data Type) เป็น URL และเมื่อดำเนินการใช้ตัวชี้ หรือ เมาส์ (Mouse) คลิกไปยังรายการข้อมูล ในแถวใด ๆ จะสามารถลิงก์ไปยังเอกสารเว็บเพจตามตำแหน่ง URL ที่ปรากฏ ซึ่งเป็นหนึ่งในความสามารถของ รายงานการนำเสนอข้อมูลของ Looker Studio ที่มีลักษณะเป็นการปฏิสัมพันธ์แบบเรียลไทม์ (Online Interactive)

📕 เพิ่มเติมข้อมูลกันหน่อย

ผู้อ่านลองฝึกคลิกไปยังตำแหน่งข้อมูลในแต่ละแถวในคอลัมน์ที่ต้องการ โดยเฉพาะอย่างยิ่งคอลัมน์สุดท้าย ข้อมูล source\_url เพื่อทดสอบการลิงก์ของตำแหน่งไฟล์เว็บเพจต่าง ๆ 2.4.3 การเผยแพร่และนำเสนอ (SHARE)

การเผยแพร่และนำเสนอ เป็นขั้นตอนสุดท้ายของการนำเสนอข้อมูลด้วยภาพ ซึ่งการเผยแพร่ รายงานด้วย Looker Studio สามารถทำได้หลายรูปแบบ ซึ่งผู้ใช้งานสามารถเลือกรูปแบบการเผยแพร่รายงาน ได้ตามวัตถุประสงค์ สำหรับกรณีศึกษาที่ 2-1 เราได้ดำเนินการเชื่อมต่อชุดข้อมูลการได้รับวัคซีนป้องกันโรค COVID-19 ของประชากรในประเทศไทย จากเว็บไซต์ Our World Data เก็บข้อมูลตั้งแต่วันที่ 27 กุมภาพันธ์ ถึง 28 ตุลาคม 2564 โดยจัดเก็บในรูปแบบ CSV File และได้ดำเนินการสร้างแผนภูมิตารางข้อมูล เสร็จสิ้น ต่อไป เป็นการเผยแพร่รายงาน ซึ่งรายละเอียดการเผยแพร่รายงานในแต่ละรูปแบบ มีรายละเอียดดังนี้

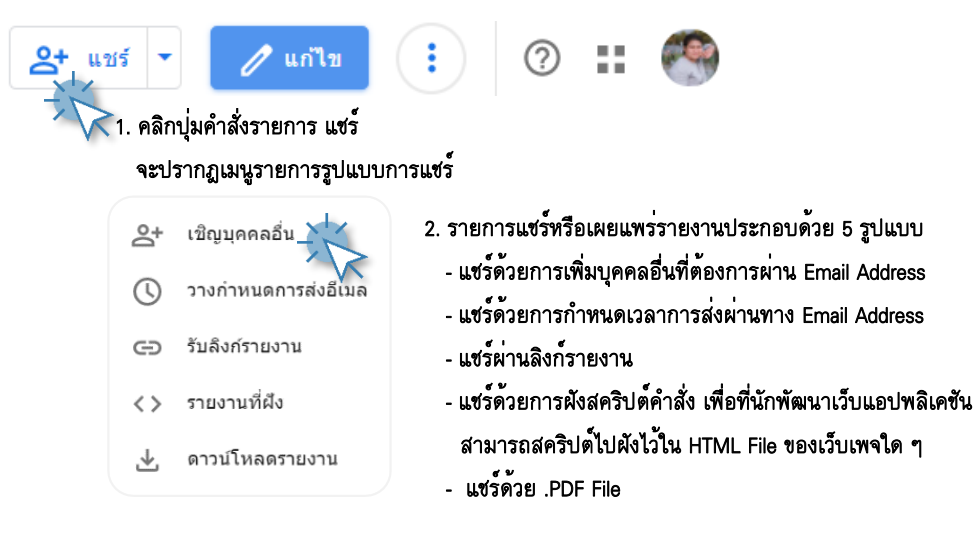

สำหรับรายละเอียดการแชร์ หรือเผยแพร่รายงานนำเสนอข้อมูลในแต่ละแบบ มีดังนี้

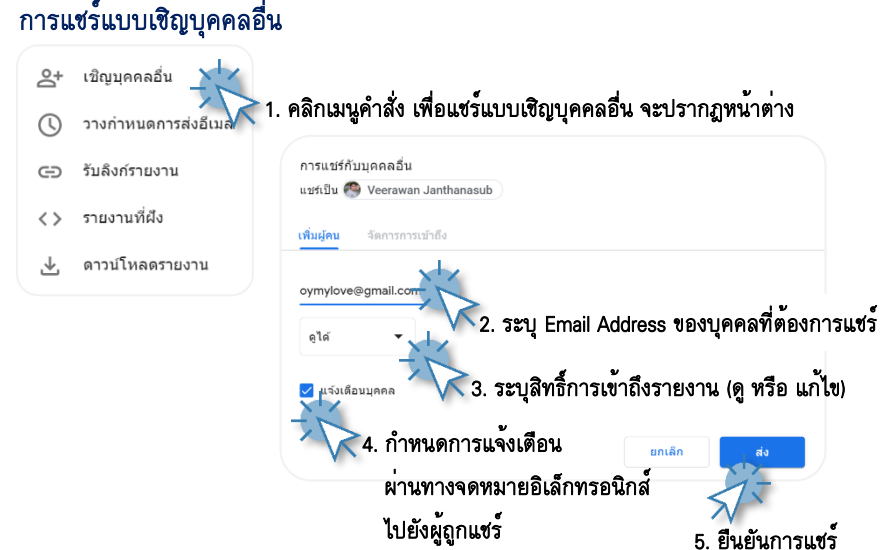

**รูปที่ 2-19** รายละเอียดขั้นตอนการเผยแพร่รายงานด้วยวิธีเชิญบุคคลอื่น

2-20 การนำเสนอข้อมูลด้วยภาพ

ด้วย Looker Studio

#### การแชร์แบบวางกำหนดการส่งอีเมล

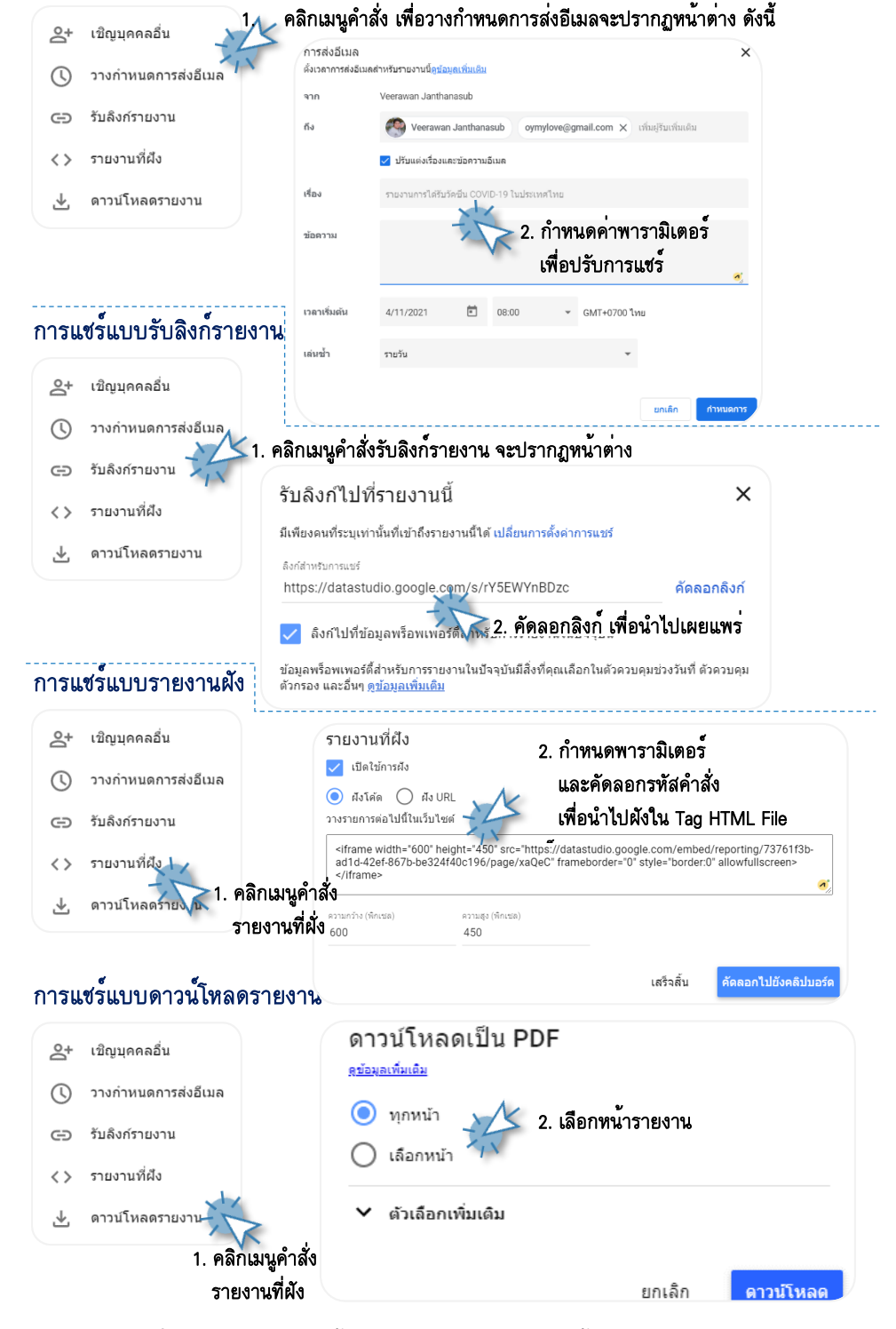

**รูปที่ 2-20** รายละเอียดขั้นตอนการเผยแพร่รายงานด้วยวิธีต่าง ๆ

โล้อกเมนู หน้าใหม่

Pa-

Pg-↑

Home

End

หรือกดคีย์ลด CTRL+M

#### 2.4.4 การจัดการหน้ารายงาน (Report Management)

รายงานน้ำเสนอข้อมูลด้วยภาพบน Looker Studio สามารถมีได้มากกว่า 1 หน้า สำหรับหัวข้อนี้ ผู้เขียนขออธิบายวิธีการเพิ่มจำนวน การกำหนดชื่อรายงานในแต่ละหน้า การจัดการลิงก์หน้ารายงาน และเรา จะมาสร้างกราฟแผนภูมิตารางกันต่อ เนื่องจากแผนภูมิตารางยังมีอีก 2 รูปแบบ นอกจากที่ได้น้ำเสนอใน เนื้อหาข้างต้น เรามาเริ่มกันต่อเลย

## การเพิ่มจำนวนหน้ารายงาน

กรณีที่รายงานมีเพียงหนึ่งหน้า และ Add page ต้องการเพิ่มรายงานเป็นหน้าที่ 2 ให้ ให้สังเกตุว่าปุ่มเมนูไอคอนจะเปลี่ยน เป็นการควบคุมหน้ารายงาน ซึ่งผู้ใช้ ← Page 2 of 2 สามารถคลิกเพื่อเลื่อนหน้ารายงานได้ กรณีที่รายงานมีหน้ามากกว่า 1 หน้า 1. คลิกเมนูคำสัง หนา 👸 รายงานการได้รับวัคซีน 🕥 ให้ดำเนินการดังนี้ 19 ในประเทศไทย ไฟล์ แก้ไข ดู แทรก หน้า แหล่งข้อมล ความช่วยเหลือ 5 c 📐 🔍 - 🔶 Ctrl+M [เป็ เพิ่มแผนภูมิ - 86-หน้าใหม่

รูปที่ 2-21 รายละเอียดขั้นตอนการเพิ่มหน้ารายงาน

ท่าซ้ำหน้า

หน้าที่แล้ว

หน้าแรก

หน้าสดท้าย

การตั้งค่าหน้าปัจจบัน ช่อนหน้าปัจจบันในโหมดมมมอง จัดการหน้าเว็บ หน้าถัดไป

ລາມນຳ້

# การกำหนดชื่อหน้ารายงาน

้สำหรับการเปลี่ยนชื่อหน้ารายงานดำเนินการได้โดยคลิกที่ปุ่มคำสั่ง l 🗲 Page 2 of 2 🔿 จะปรากฏรายการหน้ารายงาน บนแถบควบคุมด้านขวาของ UI ของ Looker Studio ้โดยหน้ารายงานเริ่มต้นที่ถูกกำหนดให้อัตโนมัติ คือ หน้าไม่มีชื่อ ซึ่งสามารถแก้ไขเปลี่ยนชื่อได้ด้วย การคลิกที่ชื่อเดิม แล้วพิมพ์ชื่อใหม่แทนที่ รายละเอียดดังนี้ Report Pages ×

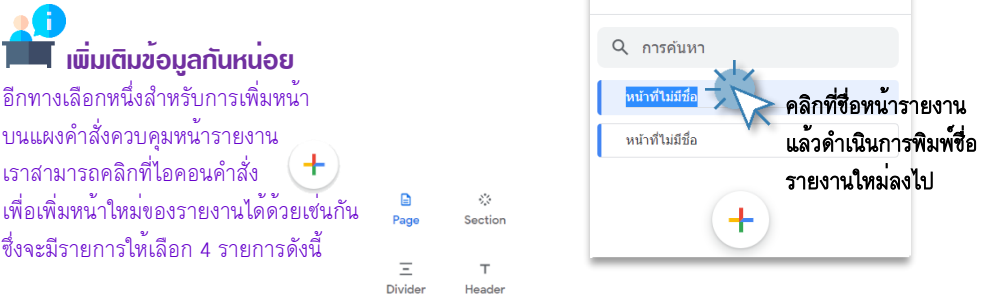

#### 2-22 การนำเสนอข้อมูลด้วยภาพ

ด้วย Looker Studio

โดยกำหนดให้เปลี่ยนชื่อรายงานหน้าที่ 1 และหน้าที่ 2 ดังนี้

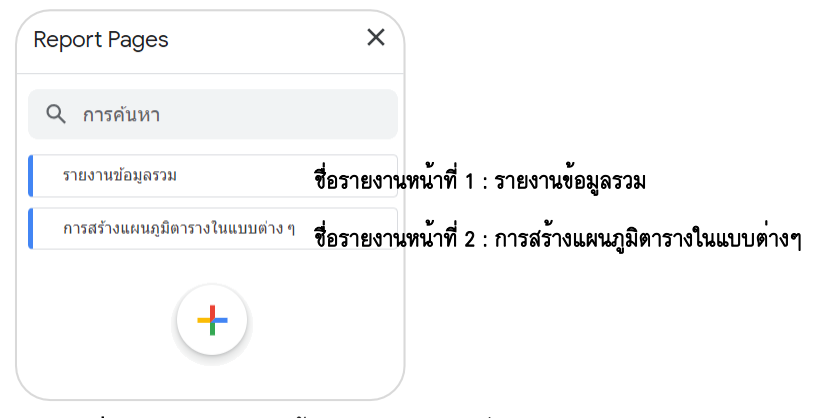

รูปที่ 2-22 รายละเอียดขั้นตอนการกำหนดชื่อรายงาน

# การสำเนา-ลบ-ซ่อน-ตั้งค่าเป็นหน้าบัจจุบัน การเลื่อนไปยังตำแหน่งหน้าต่าง ๆ

การดำเนินการกับหน้าของรายงาน ผู้ใช้สามารถดำเนินการได้จากเมนูคำสั่ง หน้า รายละเอียดดังนี้

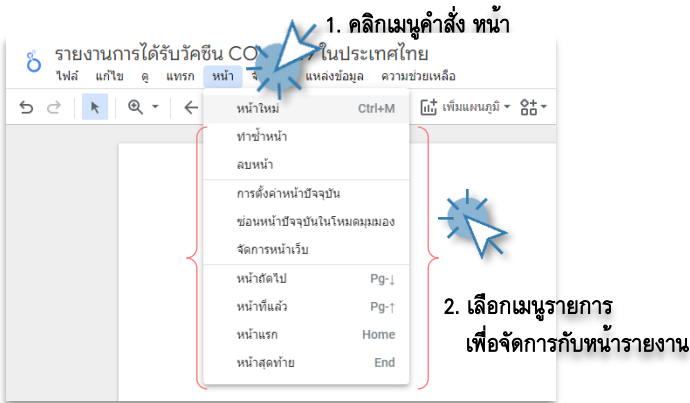

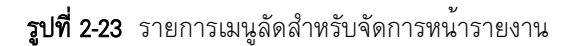

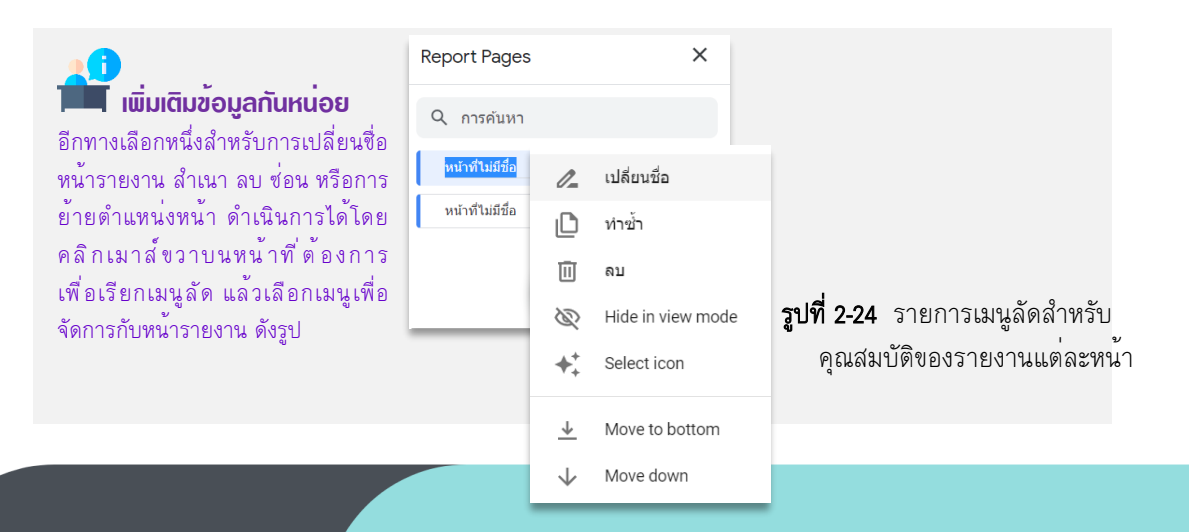

2-23 การนำเสนอข้อมูลด้วยภาพ ด้วย Looker Data Studio

ในลำดับต่อไปเราจะมาดำเนินการสร้างแผนภูมิตารางกันต่อ โดยแผนภูมิตารางนั้นประกอบด้วยกัน

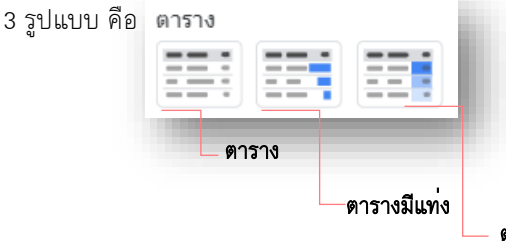

เรามาดำเนินการสร้างแผนภูมิตาราง ในแต่ละแบบกันบนหน้าที่ 2 ของรายงานกัน

– ตารางมีแผนที่ความหนาแน่น

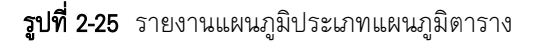

รายละเอียดขั้นตอนมีดังต่อไปนี้

อันดับแรกให้ไปที่หน้าที่ 1 ของรายงาน ดำเนินการเลือกส่วนโลโก้ และกล่องข้อความชื่อของรายงาน เพื่อดำเนินการคัดลอก และนำมาวางไว้บนหน้าที่ 2

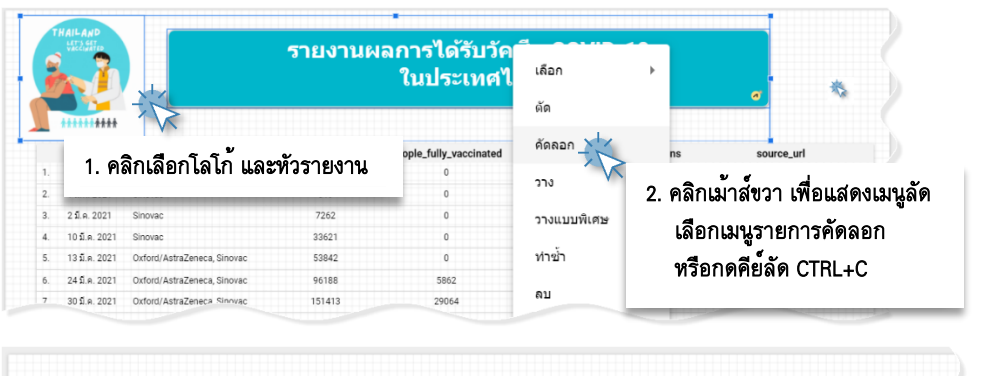

| รายงานผลการได้รับวัคชีน COVID-19<br>ในประเทศไทย                  |                                                                                                    |  |
|------------------------------------------------------------------|----------------------------------------------------------------------------------------------------|--|
| <br>เลือก →<br>การตั้งค่ารายงาน<br>การตั้งค่าหน้าปัจจุบัน<br>วาง | <ul> <li>3. ไปที่หน้าที่ 2 คลิกเม้าส์ขวา เพื่อแสดงเมนูลัง<br/>เลือกเมนูรายการวาง<br/>หรือกดดีย์ลัด CTRL+V</li> </ul> |  |
| ดาวน์โหลดหน้าเว็บเป็นไฟล์ PDF                                    |                                                                                                    |  |

**รูปที่ 2-26** รายละเอียดขั้นตอนการคัดลอกเครื่องมือระหว่างหน้ารายงาน

# 📕 เพิ่มเติมข้อมูลกันหน่อย

แผนภูมิ รูปภาพ เส้น หรืออื่นๆ บนพื้นที่รายงาน คือวัตถุ (Object) ซึ่งคุณสมบัติของวัตถุเราสามารถปรับย่อขยาย คัดลอก ลบทิ้ง หรือกำหนดคุณสมบัติอื่นได้ ดังจะเห็นได้ว่าจากเนื้อหาข้างต้น เราสามารถเลือก และคัดลอกรูปภาพโลโก้ และกล่องข้อความ หัวรายงานมาวางไว้ในหน้ารายงานที่ 2 ได้

#### 2-24 การนำเสนอข้อมูลด้วยภาพ ด้วย Looker Studio

# ต่อไปเรามาสร้างแผนภูมิตารางกันต่อ ดำเนินการดังต่อไปนี้

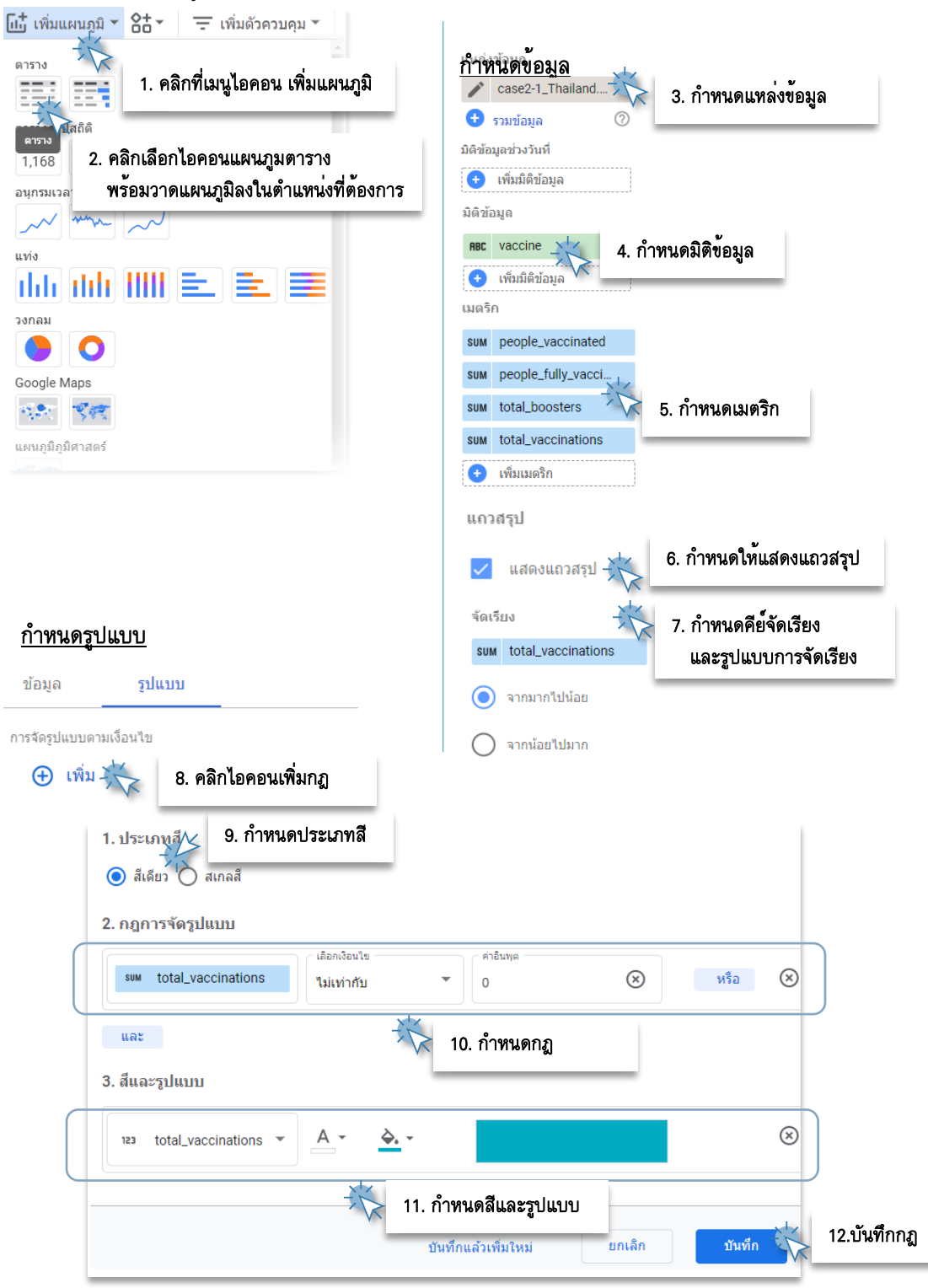

**รูปที่ 2-27** ขั้นตอนการสร้างแผนภูมิตารางนำเสนอข้อมูลรายงานหน้าที่ 2

#### 2-25 การนำเสนอข้อมูลด้วยภาพ ด้วย Looker Data Studio

| รายงา |                                                                 | านผลการได้รับวัคชึน COVID-19<br>ในประเทศไทย |                         |                |                    |
|-------|-----------------------------------------------------------------|---------------------------------------------|-------------------------|----------------|--------------------|
| _     | vaccine                                                         | people_vaccinated                           | people_fully_vaccinated | total_boosters | total_vaccinations |
| 1.    | Oxford/AstraZeneca, Pfizer/BioNTech, Sinopharm/Beijing, Sinovac | 1,122,038,018                               | 729,401,258             | 50,669,548     | 1,902,108,82       |
| 2.    | Oxford/AstraZeneca, Pfizer/BioNTech, Sinovac                    | 745,318,363                                 | 264,830,454             | 18,519,406     | 1,028,668,22       |
| 3.    | Oxford/AstraZeneca, Sinovac                                     | 608,567,208                                 | 199,319,715             | 1,372,551      | 809,259,05         |
| 4.    | Oxford/AstraZeneca, Sinopharm/Beijing, Sinovac                  | 78,743,583                                  | 30,763,895              | null           | 109,508,01         |
| 5.    | Sinovac                                                         | 41,202                                      | 0                       | null           | 41,20              |
|       | รวมทั้งหมด                                                      | 2,554,708,374                               | 1,224,315,322           | 70,561,505     | 3,849,585,32       |
|       |                                                                 |                                             |                         |                | 1.5/5              |

13. จัดวาง ตำแหน่งและปรับขนาดคอลัมน์ที่เหมาะสม

**รูปที่ 2-28** ผลลัพธ์รายงานนำเสนอข้อมูลหน้าที่ 2 กรณีมี 1 แผนภูมิ

เราได้แผนภูมิตารางที่ 1 นำเสนอข้อมูลผลรวมของการใช้วัคซีนในแต่ละยี่ห้อ ประกอบด้วย ผลรวม การฉีดในเข็มที่ 1, เข็มที่ 2, เข็มที่ 3 (Boosters) และจำนวนวัคซีนที่ใช้ไปทั้งหมดในคอลัมน์สุดท้าย ซึ่งเราได้ สร้างกฎเพื่อให้คอลัมน์นี้มีสีที่แตกต่าง รวมทั้งกำหนดให้มีการจัดเรียงตามจำนวนยอดรวมของวัคซีนจากน้อย ไปมาก และให้แสดงผลยอดรวมของการใช้วัคซีนท้ายแผนภูมิตารางอีกด้วย

ลำดับต่อไปเราจะมาสร้างแผนภูมิตารางที่ 2 กันต่อ มีวิธีการดำเนินการดังนี้

|    | vaccine                                       |                                                  | people_vaccinate                                           | ed people_fully_vaccinated | total_boosters                                                                               | total_vaccinations +                                        |  |
|----|-----------------------------------------------|--------------------------------------------------|------------------------------------------------------------|----------------------------|----------------------------------------------------------------------------------------------|-------------------------------------------------------------|--|
| 1. | Oxford/Astr                                   | raZeneca, Pfizer/BioNTech, Sinopharm/Beijing, Si | novac 1,122,038,0                                          | 18 729,401,258             | 50,669,548                                                                                   | 1,902,108,82                                                |  |
| 2. | Oxford/Astr                                   | zz zeca, Pfizer/BioNTech, Sinovac                | 745,318,3                                                  | 53 264,830,454             | 18,519,406                                                                                   | 1,028,668,22                                                |  |
| 3. | Oxford/Astr                                   | ráze ka, Sinovac                                 | 608,567,2                                                  | 199,319,715                | 1,372,551                                                                                    | 809,259,05                                                  |  |
| 1. | Oxford/Astro7onoco Cincoharm/Dailing Cinculas |                                                  | 78,743,5                                                   | 30,763,895                 | null                                                                                         | 109,508,01                                                  |  |
| 5. | Sinovac                                       | 1. คลิกเลือกแผนภูมิ                              | 41,2                                                       | 02 0                       | null                                                                                         | 41,20                                                       |  |
|    | รวมทั้งหมด                                    |                                                  | 2,554,708,3                                                | 74 1,224,315,322           | 70,561,505                                                                                   | 3,849,585,32                                                |  |
|    |                                               |                                                  |                                                            |                            |                                                                                              | 1-5/5 <                                                     |  |
|    | ******                                        | เลือก                                            | •                                                          |                            |                                                                                              |                                                             |  |
|    |                                               | <i>*</i> 0                                       |                                                            |                            |                                                                                              |                                                             |  |
|    |                                               | 141141                                           |                                                            |                            |                                                                                              |                                                             |  |
|    |                                               | ศัดลอก 🕂                                         | 2 ดลิกเมาส์ขวา เลือก                                       | เมนรายการคัดลดก            |                                                                                              |                                                             |  |
|    |                                               | N N                                              |                                                            |                            | ND11                                                                                         |                                                             |  |
|    |                                               | 22.9                                             |                                                            |                            |                                                                                              |                                                             |  |
|    |                                               | 310                                              | NID UNNO CINCHO                                            | ,                          |                                                                                              |                                                             |  |
|    |                                               | วางแบบพิเศษ                                      |                                                            | ,                          |                                                                                              |                                                             |  |
|    |                                               | วางแบบพิเศษ                                      |                                                            | ,                          |                                                                                              | a                                                           |  |
|    |                                               | วางแบบพิเศษ<br>ท่าข้า                            |                                                            | ,                          | <b>รูปที่ 2-29</b> ร                                                                         | ายละเอียด                                                   |  |
|    |                                               | วางแบบพิเศษ<br>ทำข้า<br>ลบ                       |                                                            | ,                          | <b>รูปที่ 2-29</b> ร<br>ขั้นตอนการส                                                          | ายละเอียด<br>เร้างแผนกมิ                                    |  |
|    |                                               | วางแบบพิเศษ<br>ท่าข้า<br>ลบ                      | เลือก                                                      | Þ                          | <b>รูปที่ 2-29</b> ร<br>ขั้นตอนการส                                                          | ายละเอียด<br>เร้างแผนภูมิ<br>ะ                              |  |
|    |                                               | วางแบบพิเศษ<br>ท่าข้า<br>ลบ                      | เลือก<br>การตั้งต่ารายงาน                                  | •                          | <b>รูปที่ 2-29</b> ร<br>ขั้นตอนการส<br>ที่ 2 ด <b>้</b> วยวิธีก                              | ายละเอียด<br>/ร้างแผนภูมิ<br>เารคัดลอก                      |  |
|    |                                               | วางแบบพีเศษ<br>ทำข้า<br>ลบ                       | เลือก<br>การตั้งค่ารายงาน                                  | •                          | <b>รูปที่ 2-29</b> ร<br>ขั้นดอนการส<br>ที่ 2 ด <i>้</i> วยวิธีก                              | ายละเอียด<br>(ร้างแผนภูมิ<br>ารคัดลอก                       |  |
|    |                                               | วางแบบพิเศษ<br>ทำข้า<br>ลบ                       | เลือก<br>การดังค่ารายงาน<br>การดังค่าหน้าปัจจุบัน          | •                          | <b>รูปที่ 2-29</b> ร<br>ขั้นตอนการส<br>ที่ 2 ด <b>้วยวิ</b> ธีก                              | ายละเอียด<br>(ร้างแผนภูมิ<br>ารคัดลอก                       |  |
|    |                                               | วางแบบพิเศษ<br>ท่าข้า<br>ลบ                      | เลือก<br>การตั้งค่ารายงาน<br>การตั้งค่าหน้าบัจจุบัน        | •                          | <b>รูปที่ 2-29</b> ร<br>ขั้นตอนการส<br>ที่ 2 ด <i>้</i> วยวิธีก                              | ายละเอียด<br>(ร้างแผนภูมิ<br>ารคัดลอก                       |  |
|    |                                               | วางแบบพิเศษ<br>ท่าช้า<br>ลบ                      | เลือก<br>การตั้งค่ารายงาน<br>การตั้งค่าหน้าปัจจุบัน<br>วาง |                            | <b>รูปที่ 2-29</b> ร<br>ขั้นตอนการส<br>ที่ 2 ด้วยวิธีก                                       | ายละเอียด<br>(ร้างแผนภูมิ<br>ารคัดลอก                       |  |
|    |                                               | วางแบบพิเศษ<br>ท่าข้า<br>ลบ                      | เลือก<br>การตั้งค่ารายงาน<br>การตั้งค่าหน้าปัจจุบัน<br>วาง | 3. คลิเ                    | <b>รูปที่ 2-29</b> ร<br>ขั้นตอนการส<br>ที่ 2 ด้วยวิธีก<br>กเมาส์ขวา บนพื้น                   | ายละเอียด<br>(ร้างแผนภูมิ<br>ารคัดลอก<br>เว่างรายงาน        |  |
|    |                                               | วางแบบพิเศษ<br>ท่าข้า<br>ลบ                      | เลือก<br>การตั้งค่ารายงาน<br>การตั้งค่าหน้าปัจจุบัน<br>วาง | ,<br>3. คลิก<br>เลีย       | <b>รูปที่ 2-29</b> ร<br>ขั้นตอนการส<br>ที่ 2 ด้วยวิธีก<br>กเมาส์ขวา บนพื้น<br>อกเมนูรายการ ว | ายละเอียด<br>เร้างแผนภูมิ<br>เารคัดลอก<br>เว่างรายงาน<br>าง |  |

# 2-26 การนำเสนอข้อมูลด้วยภาพ

ด้วย Looker Studio

| แผนภูมิ > ดา         | าราง 🗸                                         |     |
|----------------------|------------------------------------------------|-----|
| ข้อมูล 4. ค          | <b>เลิกที่ไคอนแผน</b> ภูมบนแผงปรับแต <b>่ง</b> |     |
| แหล่งข้อมูล          | ช่องที่มีให้                                   |     |
|                      | Q พิมพ์เพื่อคันห แผนภูมิ > ตาราง               |     |
| 🛨 รวมข้อมูล 🛛 ⊘      | ate date                                       |     |
| มิติข้อมูลข่างวันที่ | S location                                     |     |
| 🛨 เพิ่มมิติข้อมูล    | 123 people_fully_                              |     |
|                      | source und                                     |     |
| มิติข้อมูล           | total_boosten                                  |     |
| RBC vaccine          | 123 total_vaccinat                             | er' |
| 🕂 เพิ่มมิติข้อมูล    | ABC VACCINE 📃 📑 🏓 🔘 👯 🕉                        |     |
| เจาะลึก              | 123 Record Count                               |     |
|                      | 3 Thi Hhi >>>> 2004 >>>>                       |     |
|                      |                                                |     |
|                      | 📈 🌌 📩 🛤 📰                                      |     |
|                      | 📰 🚥 🚺 ଲ 🖾                                      |     |

**รูปที่ 2-30** รายละเอียดขั้นตอนการปรับเปลี่ยนชนิดแผนภูมิตาราง

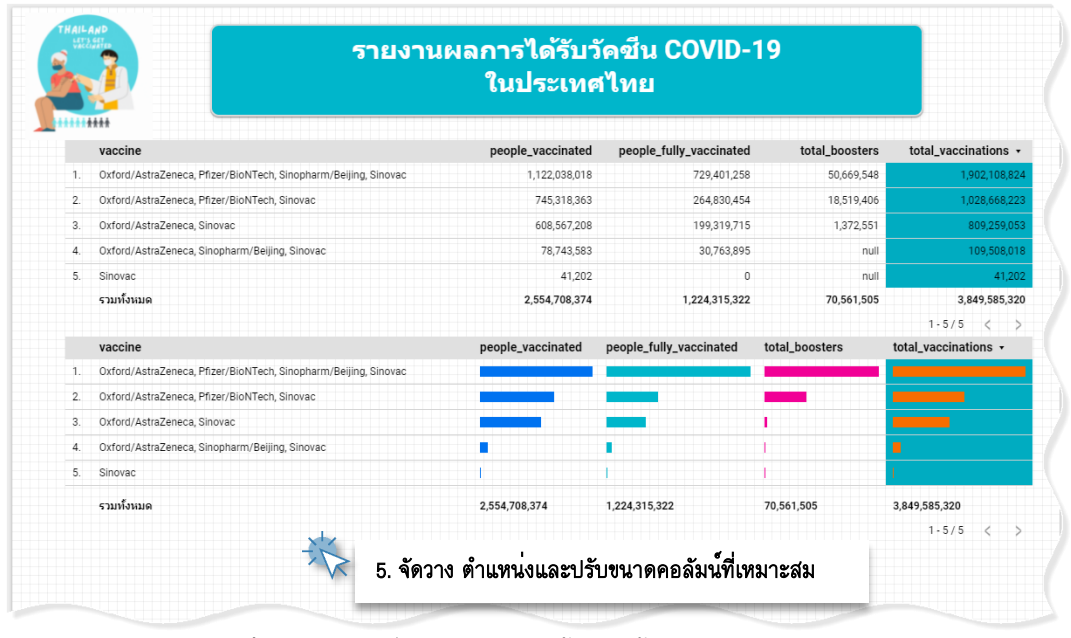

**รูปที่ 2-31** ผลลัพธ์รายงานนำเสนอข้อมูลหน้าที่ 2 กรณีมี 2 แผนภูมิ

# 📕 เพิ่มเติมข<sup>้</sup>อมูลกันหน่อย

จากเนื้อหาการสร้างแผนภูมิมีแท่ง ด้วยการคัดลอก แผนภูมิตารางที่ 1 แล้วนำมาปรับแต่งบนแผงควบคุมการ ปรับแต่งแผนภูมิ ก็เป็นอีกวิธีการหนึ่งที่เราจะเพิ่มแผนภูม ลงในรายงาน เช่นเดียวกันกับการคลิกที่ไอคอนเพิ่ม แผนภมิ แล้วเลือกแผนภมิมีแท่ง

| โเ⊥่้ เพิ่มแผนภูมิ→่่่่่่่่่่่่่่่่่ | 💼 เพิ่มตัวควบคุม 🖜 |
|--------------------------------------|--------------------|
| **                                   |                    |
| ตาราง                                |                    |
|                                      |                    |
|                                      |                    |
|                                      |                    |
|                                      |                    |

#### 2-27 การนำเสนอข้อมูลด้วยภาพ ด้วย Looker Data Studio

เรามาสร้างแผนภูมิตารางที่ 3 กันต่อ มีขั้นตอน เช่นเดียวกันกับการสร้างแผนภูมิตารางที่ 2 ด้วยการ คัดลอกแผนภูมิตารางที่ได้สร้างไว้แล้ว จากนั้น ดำเนินการปรับแต่งเป็นแผนภูมิตารางมีแผนที่ความ หนาแน่น

| แผนภูมิ | > ดาร | าง   |                |                   | ^         |
|---------|-------|------|----------------|-------------------|-----------|
|         |       |      | Total<br>1,168 | Sessions<br>69.3K | ~~        |
| *       | ~     | Шí   | <b>i</b> ll    |                   |           |
|         |       |      | 0              |                   | S13       |
| Zit.    | hiti  | NN   | <b>&gt;~</b>   | 2001              | <i>~~</i> |
| <u></u> | ~^X   | ~`.` | ;•• <b>.</b>   |                   |           |
|         |       |      | <b>T</b>       | 220.7K            |           |
|         |       |      |                |                   |           |

เราจะได้รายงานหน้าที่ 2 มีผลลัพธ์ดังรูป

สรุปเนื้อหา

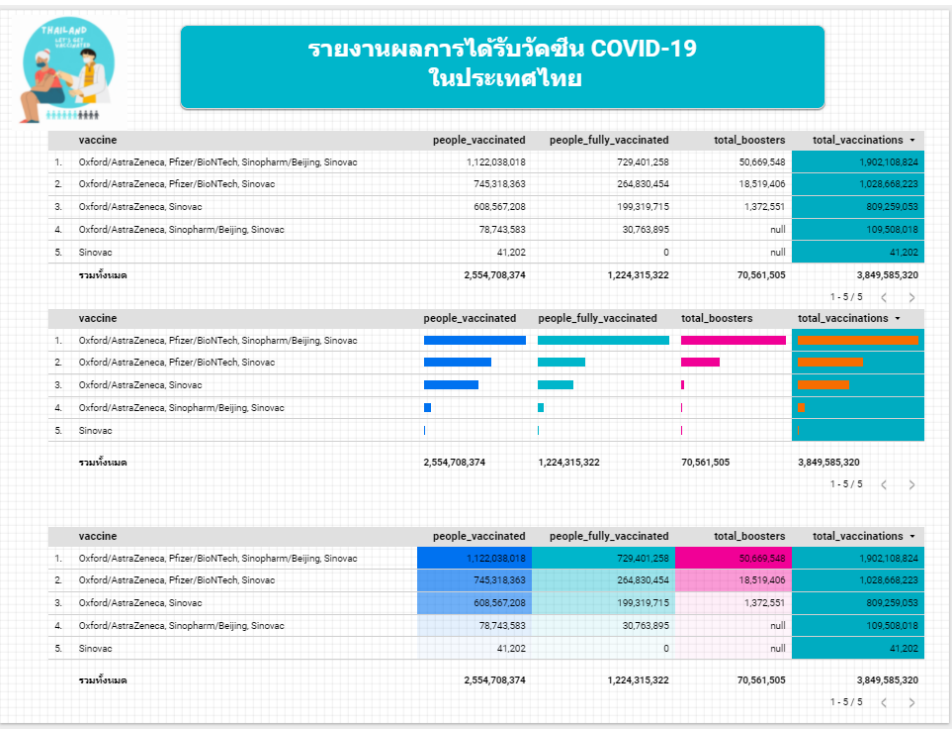

**รูปที่ 2-32** ผลลัพธ์รายงานนำเสนอข้อมูลหน้าที่ 2 กรณีมี 3 แผนภูมิ

จากเนื้อหาบรรยายในบทนี้ ก็พอจะทำให้ผู้อ่านได้รู้จักกับเครื่องมือนำเสนอข้อมูล ด้วยภาพ (Data Visualization) ของบริษัท Google ชื่อ Looker Studio กันบ้างแล้ว ที่ สำคัญ Looker Studio เป็นซอฟต์แวร์ที่ Google ให้ใช้งานฟรีไม่มีค่าใช้จ่าย เพียงแค่

ผู้ใช้งานมีบัญชีการใช้งานของ Google ก็สามารถขอใช้งาน Looker Studio ได้ทันที สำหรับการวิธีการใช้งาน Looker Studio นั้นถือว่าง่ายและเป็นรูปแบบปฏิสัมพันธ์ที่ผู้ใช้งานคุ้นเคยอยู่แล้ว การสร้างแผนภูมินำเสนอ ข้อมูลอาจใช้เวลาเพียง 10 นาที ก็สามารถสร้างรายงานที่สวยงามพร้อมนำเสนอบนแบบออนไลน์ได้ทันที โดย หลักการทำงานพื้นฐานในการนำเสนอข้อมูลของ Looker Studio ประกอบด้วย 3 ขั้นตอนหลัก คือ การเชื่อมต่อ

#### 2-28 การนำเสนอข้อมูลด้วยภาพ ด้วย Looker Studio

กับชุดข้อมูล (Connect to Data Source) การสร้างแผนภูมิข้อมูล (Visualize Data) และการเผยแพร่ (Share) โดย ผลงานที่สร้างขึ้นเรียกว่า รายงาน (Report) โดยรายงาน 1 ฉบับสามารถมีหน้าได้มากกว่า 1 หน้า และแต่ละ หน้าผู้ใช้งานสามารถนำเสนอแผนภูมิข้อมูลได้ตามต้องการ โดยแผนภูมิพื้นฐานที่ Looker Studio จัดเตรียมก็มี ้ให้อย่างเพียงพอ แม้จะมีไม่มากเท่าซอฟต์แวร์ในกลุ่มเดียวอย่างเช่น Microsoft Power BI หรือ Tableau แต่โดย ้ความคิดเห็นส่วนตัวของผ.้เขียนแล้ว ก็ถือว่าเพียงพอกับการนำเสนอข้อมลพื้นฐานแล้ว นอกจากนั้นในกลุ่มของ ชุมชนนักพัฒนาเครื่องมือแผนภูมิก็ยังพอมีให้เรียกใช้งานเพิ่มเติมอยู่พอสมควร จุดเด่นของ Looker Studio คือ การเชื่อมต่อกับกลุ่มข้อมูล Google Sheet ซึ่งอยู่ภายใต้บริษัทเดียวกัน การประยุกต์ร่วมกันของผลิตภัณฑ์ของ Google ก็สามารถทำได้ดี ซึ่งผู้เขียนได้เขียนอธิบายในส่วนนี้ไว้ในบทต่อไป อย่างไรก็ตามในบทนี้ผู้เขียนได้ อธิบายวิธีการสร้างรายงานน้ำเสนอข้อมูล ด้วยแผนภูมิตารางในแบบต่าง ๆ ซึ่งประกอบด้วย แผนภูมิตาราง ที่น้ำเสนอขอ้มูลในรูปแบบตาราง แผนภูมิตารางแบบมีแท่งแผนภูมินี้มีลักษณะที่คล้ายกับแผนภูมิตารางแต่จะ มีกราฟแท่งแนวนอนแสดงจำนวนขอ้มูล สำหรับแผนภูมิตารางมีแผนที่ความหนาแน่นนั้นจะมีลักษณะของการ ให้น้ำหนักค่าสีแทนจำนวนของข้อมูล โดยข้อมูลที่มีจำนวนมากจะมีน้ำหนักค่าสีที่เข้ม และข้อมูลที่มีจำนวน ้น้อยลงมาก็จะมีค่าน้ำหนักสีที่ลดลั่นลงมา ในการกำหนดคุณสมบัติของแผนภูมิข้อมูลสามารถกำหนดได้จาก แผงควบคุมแผนภูมิ โดยผู้ใช้งานสามารถปรับแต่งได้ 2 ส่วน คือ ส่วนข้อมูล และส่วนรูปแบบ โดยส่วนข้อมูล เป็นส่วนของการกำหนดชุดข้อมูล มิติข้อมูล และเมตริกข้อมูลที่ต้องการ รวมทั้งการกำหนดคีย์ข้อมูลที่สำคัญ เช่นการจัดเรียง หรือเงื่อนไขเพิ่มเติม เป็นต<sup>ุ้</sup>น สำหรับการปรับแต่งส่วนรูปแบบ เป็นการกำหนดคุณลักษณะการ มองเห็นบนแผนภูมิ เช่น สี อักษร พื้นหลัง การจัดแนวอักษร รวมทั้งการกำหนดรูปลักษณ์ของที่สำคัญของ แผนภูมิอีกด้วย สำหรับการสร้างแผนภูมิอื่น ๆ ผู้เขียนจะอธิบายไว้ในบทต่อไป สำหรับในบทนี้เป็นเพียงการ ้อธิบายหลักการพื้นฐาน เพื่อให้ผู้อ่านได้รู้จัก Looker Studio

![](_page_27_Picture_2.jpeg)

# Data Studio. [Online]. Overview of Data Studio. Retrieved 18 July 2021. Available from

- https://datastudio.google.com/overview
- [2] Google. [Online]. Google Account. Retrieved 18 July 2021. Available from https://myaccount.google.com/
- [3] Data Studio. [Online]. Looker Studio. Retrieved 18 July 2021. Available from https://datastudio.google.com/
- [4] Data Studio. [Online]. Connect to Data. Retrieved 18 July 2021. Available from https://datastudio.google.com/data
- [5] Data Studio. [Online]. Visualization. Retrieved 20 July 2021. Available from https://datastudio.google.com/data
- [6] Our world in Data. [Online]. COVID-19 Vaccination in Thailand. Retrieved 20 July 2021.
   Available from https://ourworldindata.org